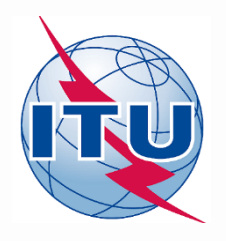

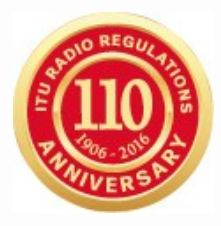

## **World Radiocommunication Seminar 2016**

## Validation, Regulatory / Technical Examinations and Correction of AP30B notices

**KLYUCHAREV** Alexander

BR/SSD/ Space Notification and Plans Division International Telecommunication Union

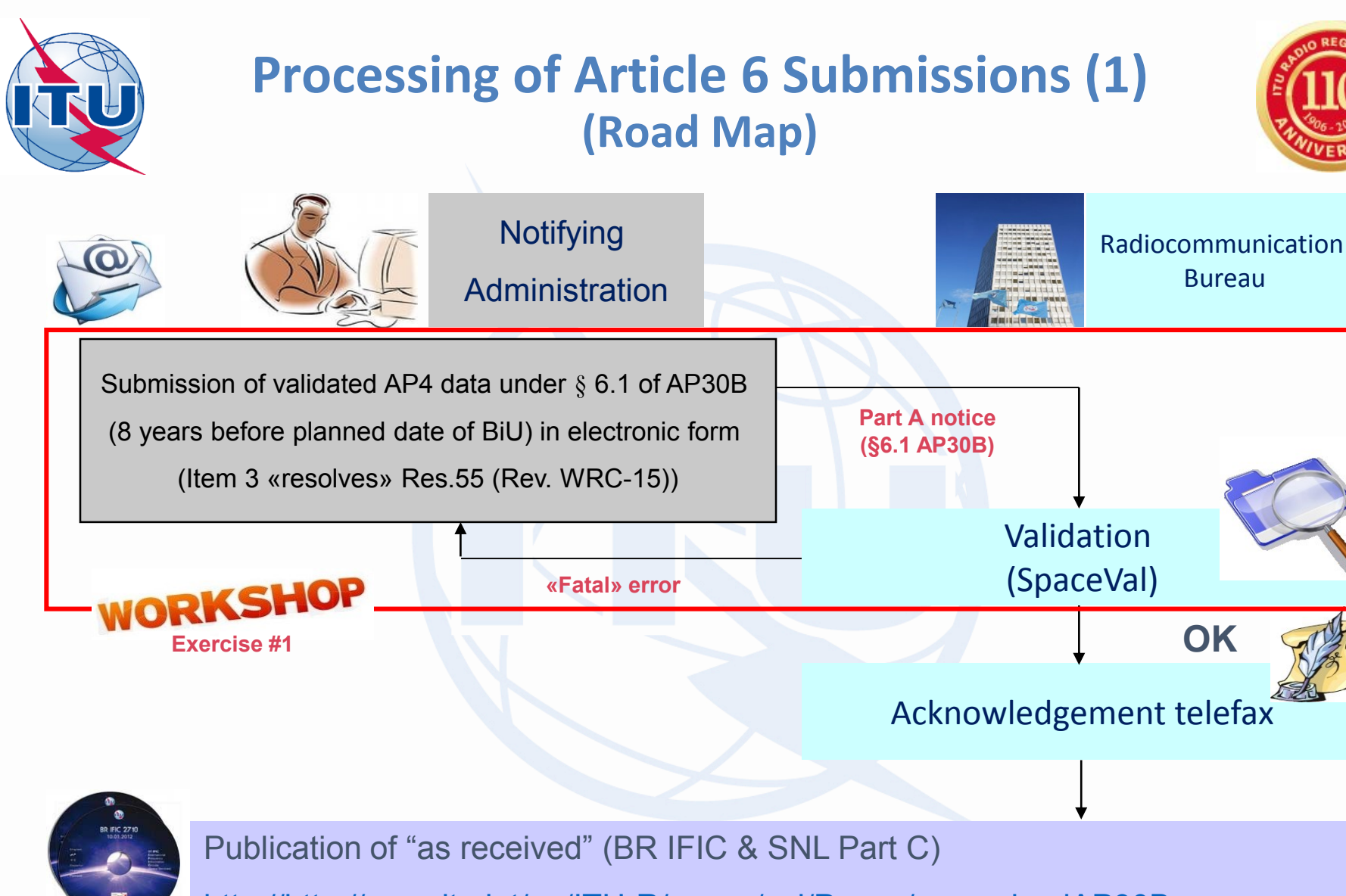

http://http://www.itu.int/en/ITU-R/space/snl/Pages/asreceivedAP30B.aspx

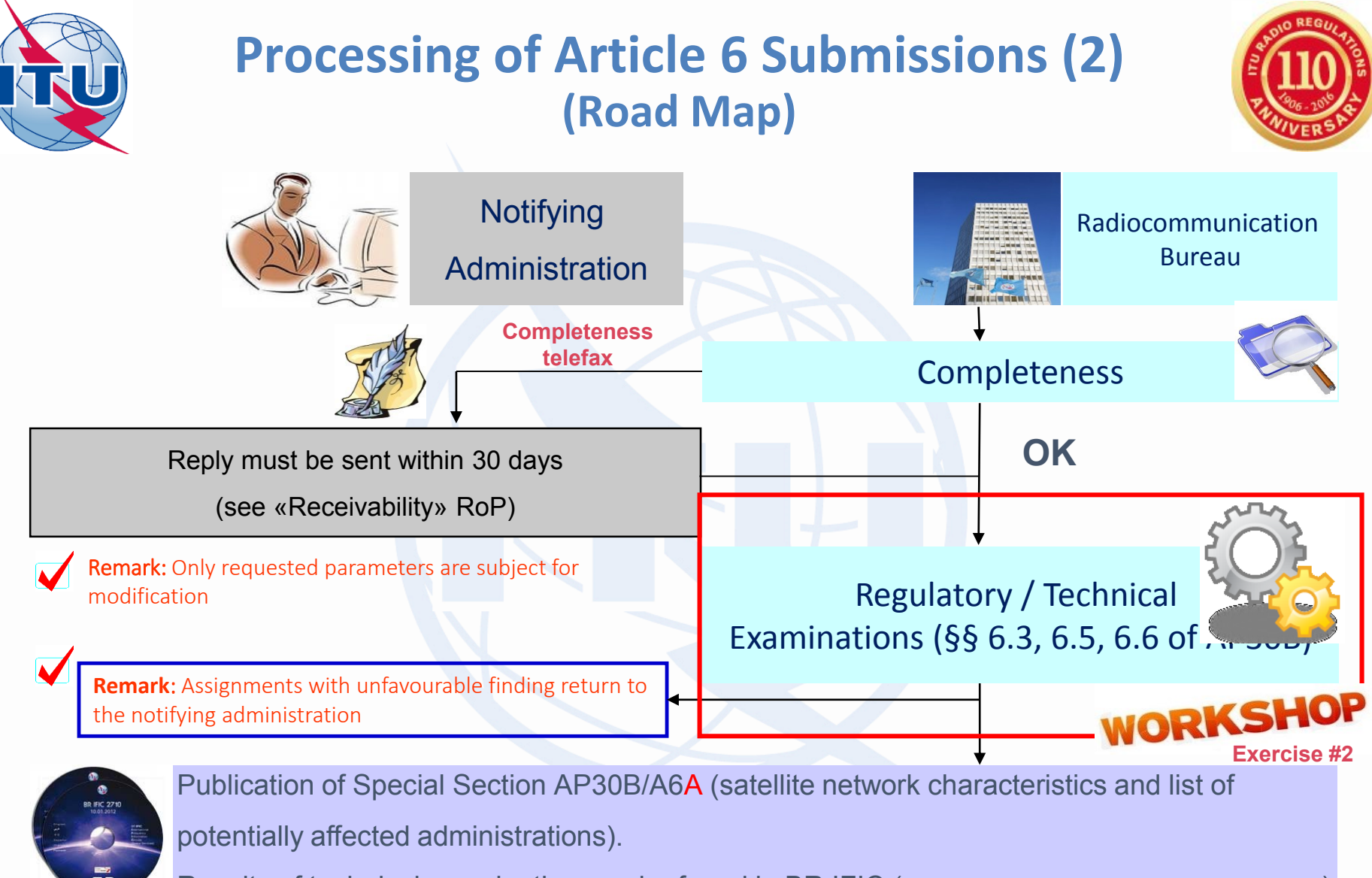

Results of technical examination can be found in BR IFIC (see ...\Databases\AP30B\TEX\_Results)

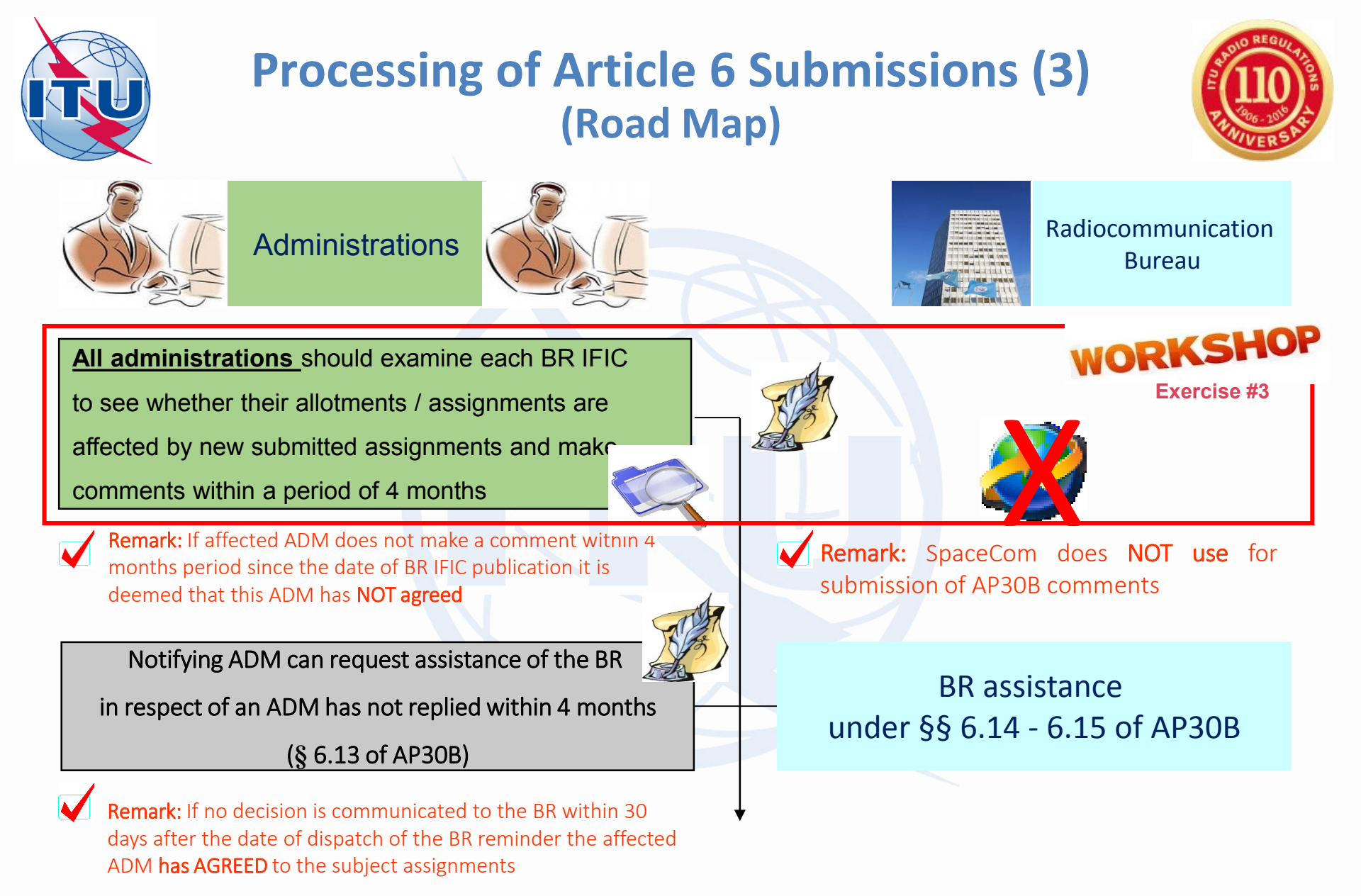

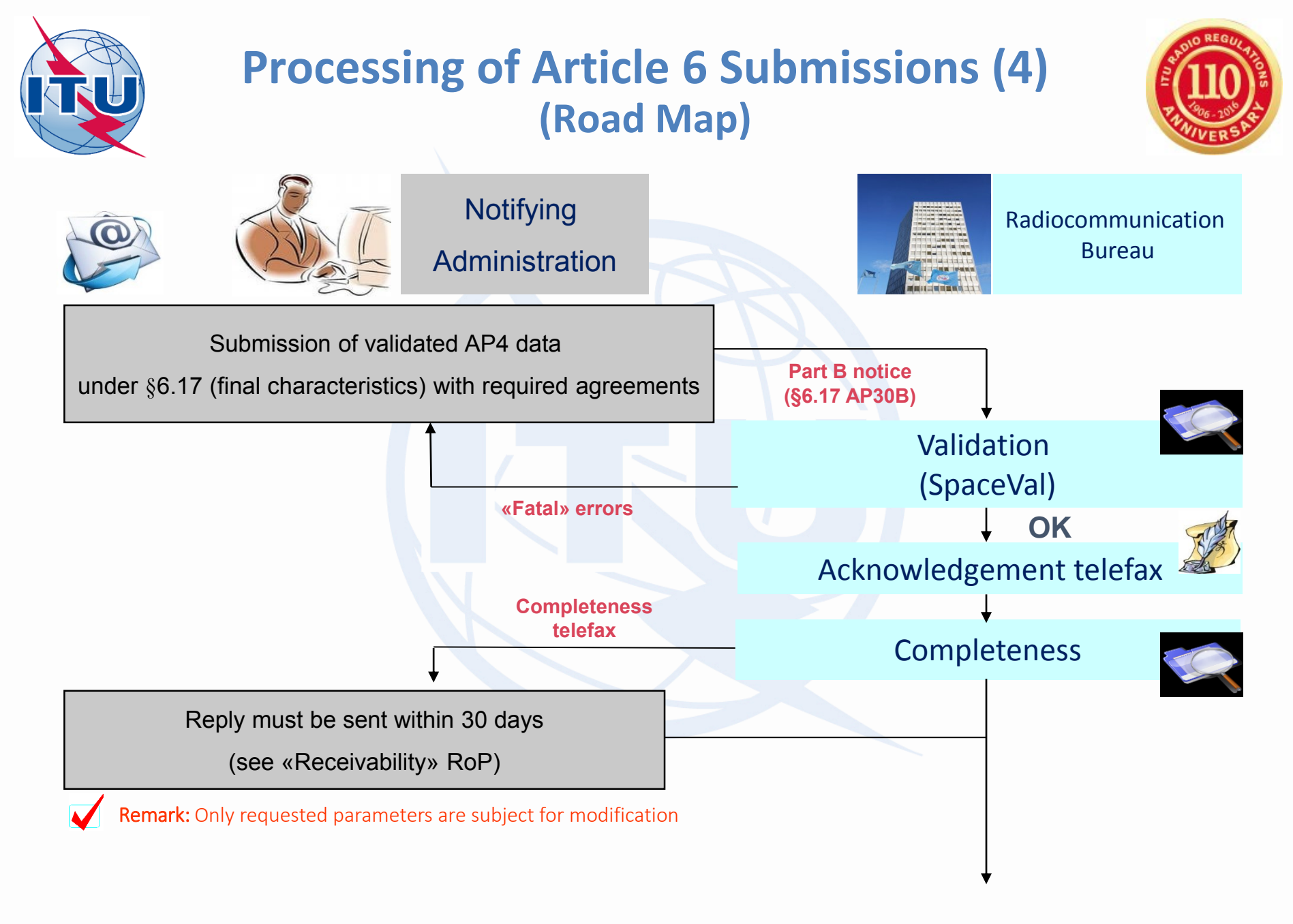

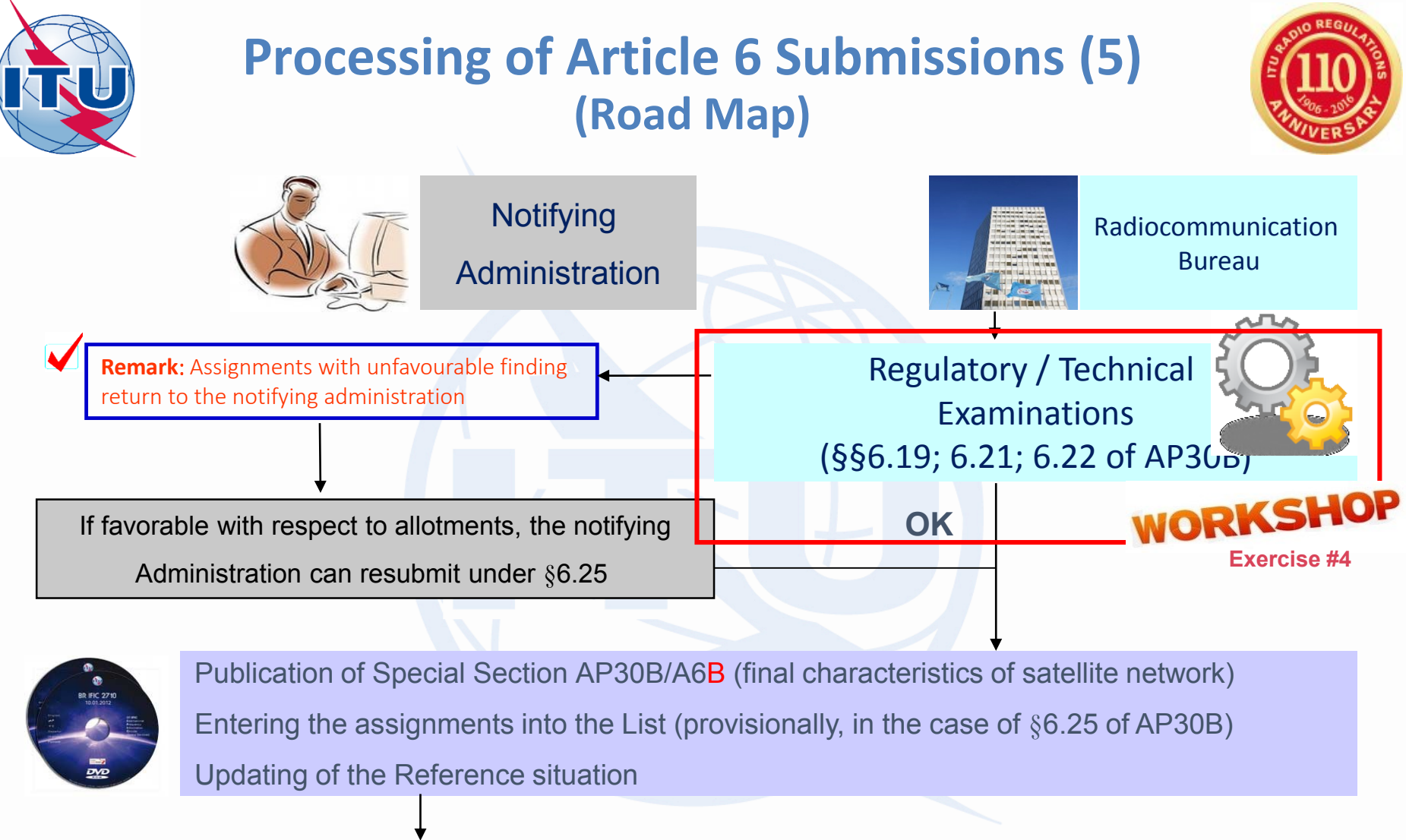

Submission of notification under §8.1

(confirmation of BiU (11.44B + Res.40 (WRC-15))),

Res.49 (Rev. WRC-15) due diligence information

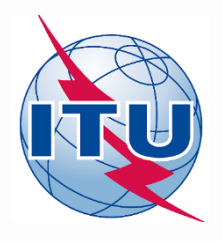

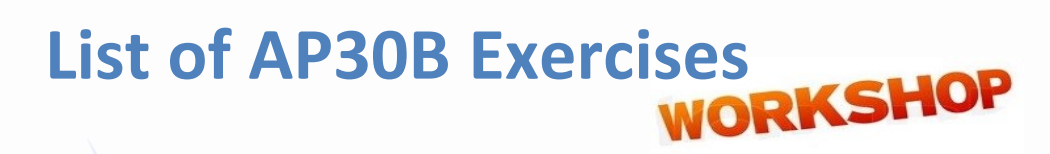

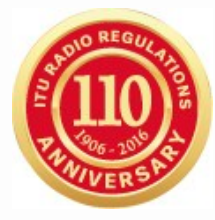

### Exercise 1: Validation and Modification of submission under § 6.1 of AP30B (file: 116559099\_WRS-16\_AP30B\_v8.mdb; 116559099\_WRS-16\_AP30B\_GIMS.mdb; AP30B\_TPs Coord.xlsx at USB-KEY: ...\\Space Workshops (14-16-Dec)\07-Plan-and-List-AP30B\01-Exercise-on-submission)

Exercise 2: Regulatory / Technical Examinations of AP30B notice (under § 6.3 of AP30B) (file: 116559099\_WRS-16\_AP30B\_v8\_corr.mdb; 116559099\_WRS-16\_AP30B\_GIMS\_corr.mdb at USB-KEY: ...\\Space\_Workshops\_(14-16-Dec)\07-Plan-and-List-AP30B\01-Exercise-on-submission)

### **Exercise 3:** Analysis of AP30B examination results

(Subject of separate session (Thursday, 15<sup>th</sup> Dec. at 10.45 in Room Popov))

### Exercise 4: Processing of Part-B submissions of AP30B. Regulatory / Technical Examinations (under §§6.19; 6.21; 6.22 AP30B) (Subject of Special session (Wednesday, 14<sup>th</sup> Dec. at 17.00 in Room C))

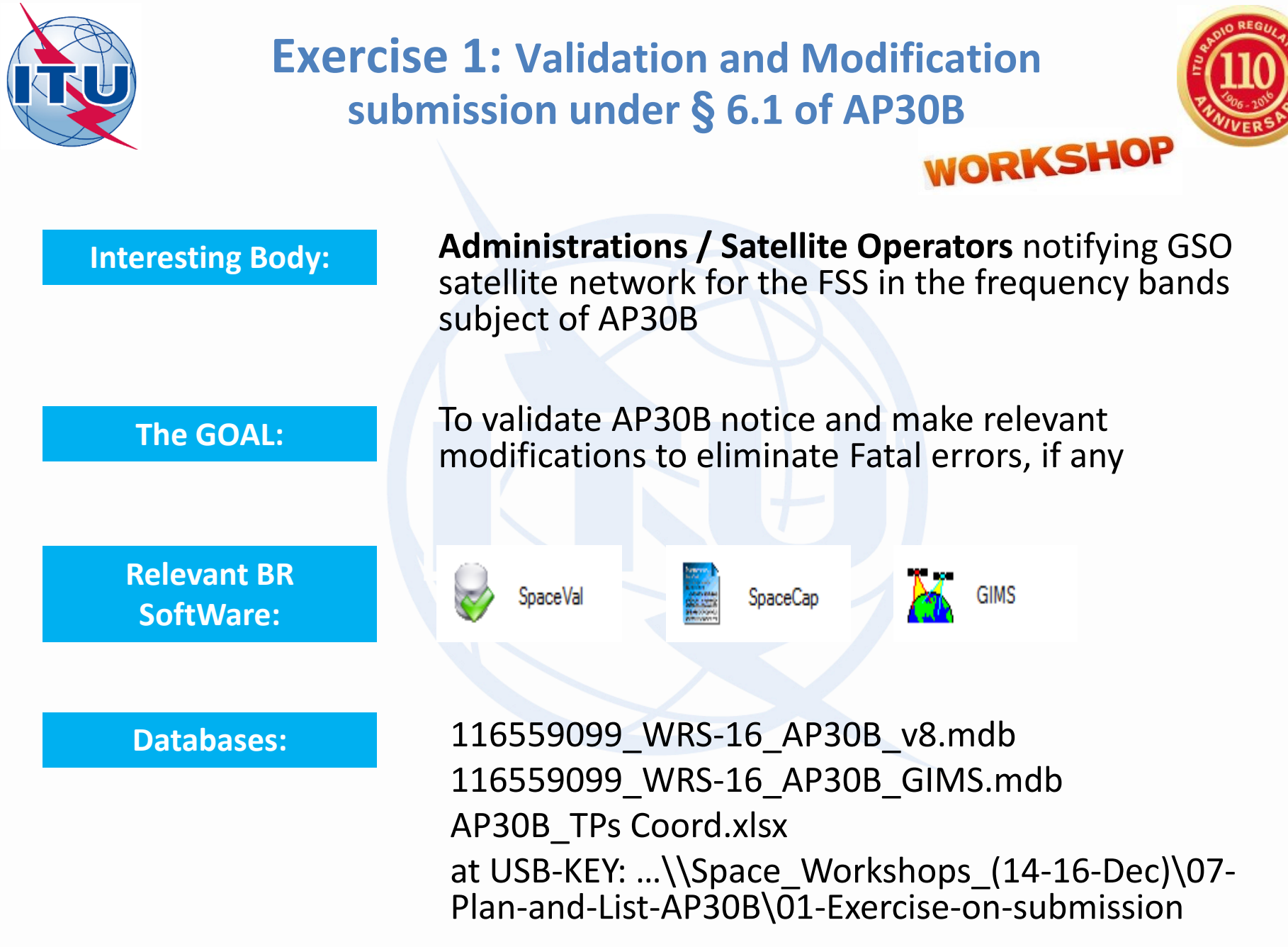

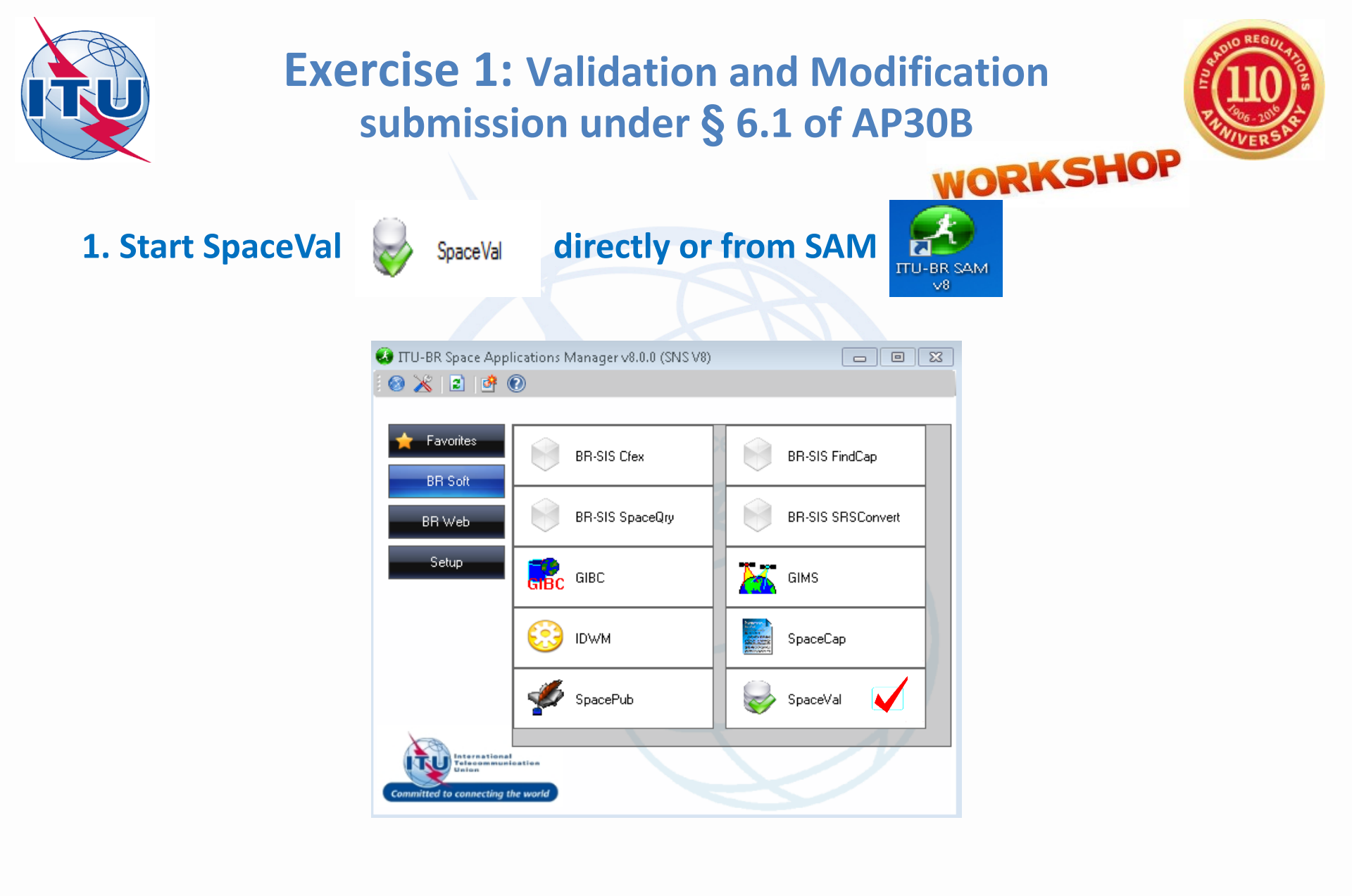

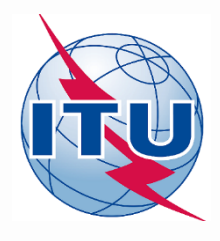

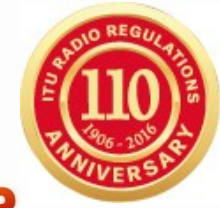

### **2. Start Validation**

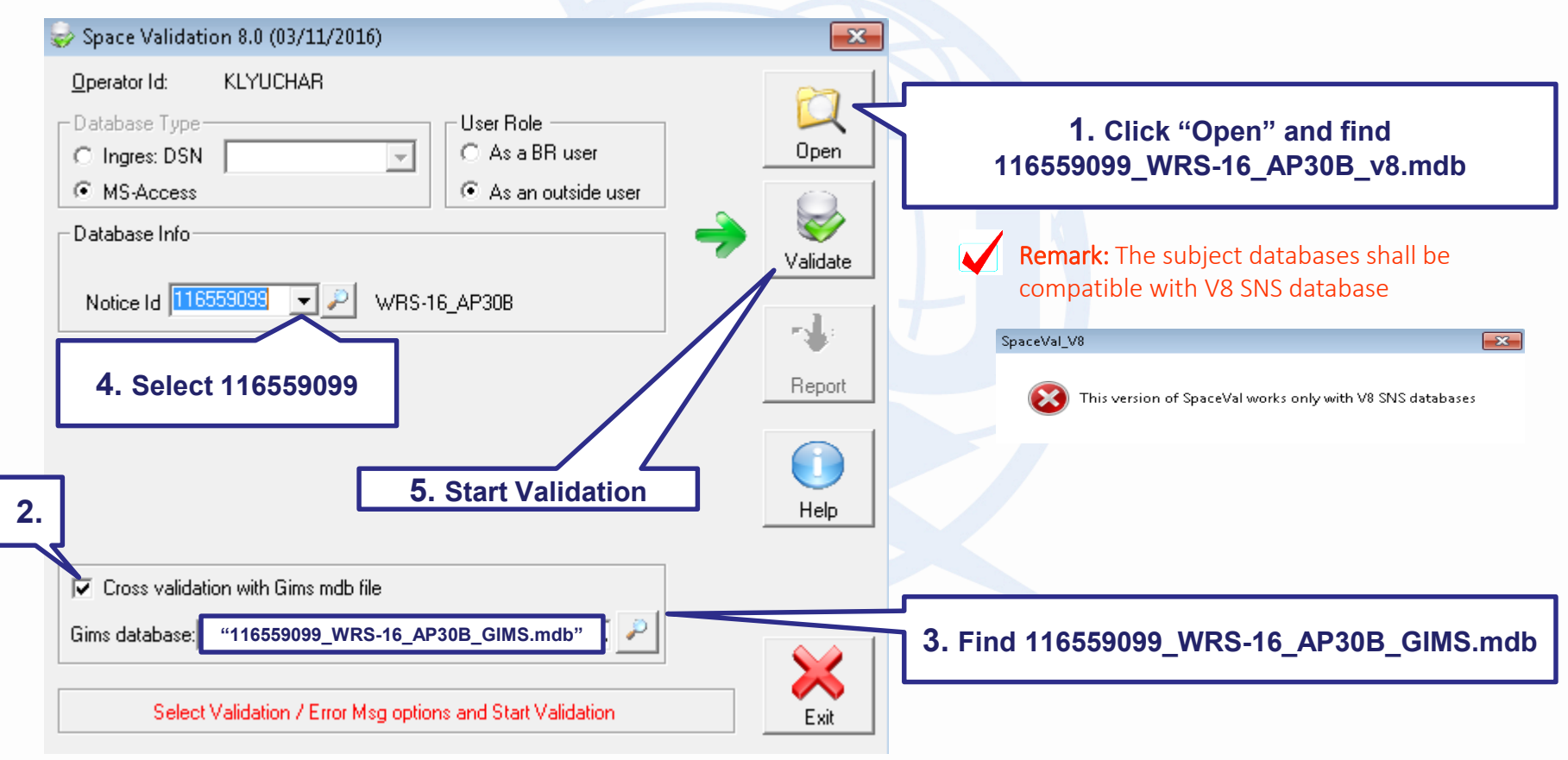

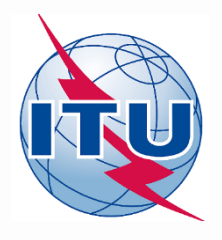

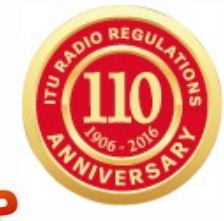

### **3. Analyze of the Validation Report**

| 🥪 Space Validation 8.0 (03/11/2016)                                         |                                                                                                    |
|-----------------------------------------------------------------------------|----------------------------------------------------------------------------------------------------|
| Operator Id: KLYUCHAR                                                       |                                                                                                    |
| Database Type                                                               |                                                                                                    |
| C Ingres: DSN C As a BH user                                                | Upen                                                                                                    |
| <ul> <li>MS-Access</li> <li>As an outside user</li> </ul>                   |                                                                                                    |
| Database Info                                                               | 6. Open Validation Report                                                                                                    |
|                                                                             | Validate                                                                                                    |
| Notice Id 116559099 VRS-16_AP308                                            | Substantiation Errors      Substantiation Errors      Report First Prev Nett Last Space Rules Earth Rules Plan Rules Rems Summary Fabal Export                                                                                                    |
|                                                                             | Report Validation Report for 116559099 User KLYUCHAR created on 23/11/2016 12:03:24 with SpaceVal 8.0<br>X-UBRUBRSSD/SNPXKLYUCHAREVV116569099_WRS-16_AP308_ydLmdb                                                                                                    |
|                                                                             | Ntc ID: 116559099         Adm: SUI         Sat Name:         WRS-16_AP308         Orb Por: 9.45         Action:A         Stature 01         D_RCV: 22/11/2016           Fatal Error:         6         Warnings:         11                                                                                                    |
|                                                                             | Baam [E/R] Sing ki Table Field Value Row no Valer Rule Several Ap4 Ref Tet point in not wibble from the satellie<br>RATC R 9 e.e. thi long dec 453 11/03 7 F Tet point in not wibble from the satellie                                                                                                    |
|                                                                             | big_dee         45         17 / 103         7         W         Let point and onlined           big_dee         80         20/703         7         F         Test point and in the Service Area                                                                                                    |
|                                                                             | Help                                                                                                    |
|                                                                             | long_dec 80 20/703 7 17 1et/ pont a not in the Service Alea                                                                                                    |
| Cross validation with Gims mdb file                                         | entis pure_d_m_137.8 1 675 31 W C8.h Invalid value for update for update the update to update the update to update the update to update the update to update the update the update to update the update to update to update the update to update to update the update to update the update       |
| Gims database: "116559099_WRS-16_AP30B_GIMS.mdb" ]                          | EATC E Learn beam na EATC 501 3 V/ 8.1.a vkilMS.Il mandatory anterna gain contours fail on the visible autace of the Earth, they shall also be<br>me beam na EATC 501 3 V/ 8.1.a vkilMS.Il mandatory anterna gain contours fail on the visible autace of the Earth, they shall also be<br>beam na EATC 501 3 F 8.1.a vkilMS.Il mandatory anterna gain according with Appendix diverse failed and the mediatory anterna gains according with Appendix diverse failed and the mediatory anterna gains according with Appendix diverse failed and the mediatory anterna gains according with Appendix diverse failed and the mediatory anterna gains according with Appendix diverse failed and the mediatory anterna gains according with Appendix diverse failed and the mediatory anterna gains according with Appendix diverse failed and the mediatory anterna gains according with Appendix diverse failed and the mediatory anterna gains according with Appendix diverse failed and the mediatory anterna gains according with Appendix diverse failed according with Appendix diverse failed according with App |
|                                                                             | EATK bree_tong 3.45 531 3 W 8.311.a visitike Site Conduction and the BMK boesight bree tong 4.45 501 3 W 8.11.a visitike Site Conduction and one of the BMK boesight been na EATK 501 3 W 8.1 a visitike Site Conduction and one of the BMK boesight been na EATK 501 3 W 8.1 a visitike Site Conduction and one of the BMK boesight been na EATK 501 3 W 8.1 a visitike Site Conduction and one of the Site Conduction and one of the Site Conduc       |
| VelideView encodered. Of the section of Departments for the view section    | ree rocostadi no conduce with Saconder. 4 data tene 3.3.1. Neverthelesis. 2 the resulting adebite.<br>Literer Y 512 3 F B1.C dBMS: 0.8 contour in not provided in co-polar gain contour diagram in GMS database                                                                                                    |
| validation completed. Llick on the <report> button to view results</report> |                                                                                                    |

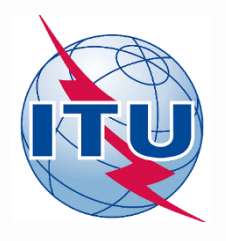

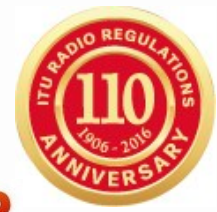

### **3. Analyze of the Validation Report**

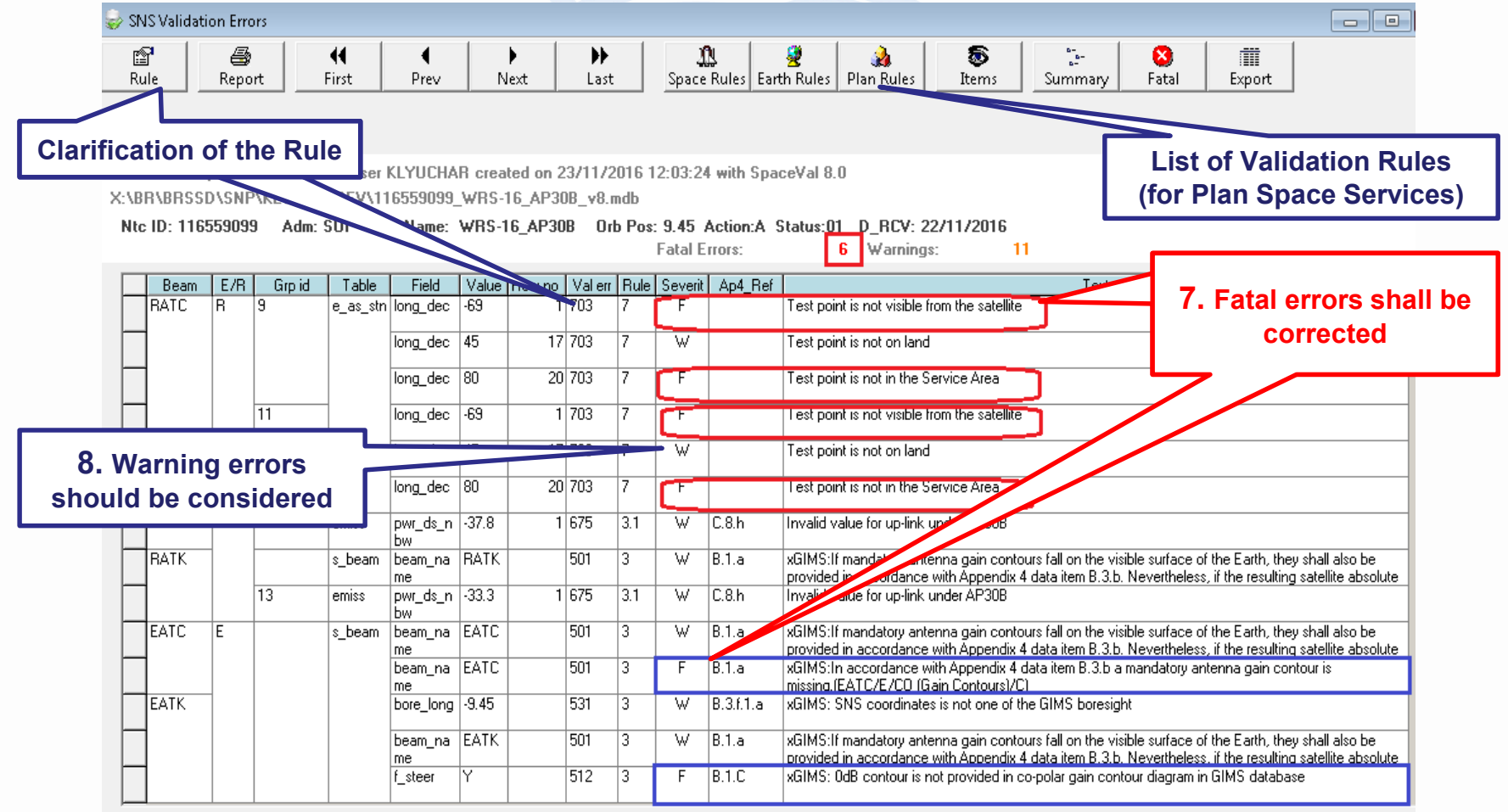

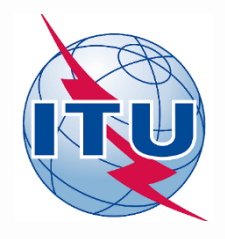

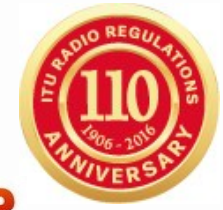

### **3. Analyze of the Validation Report**

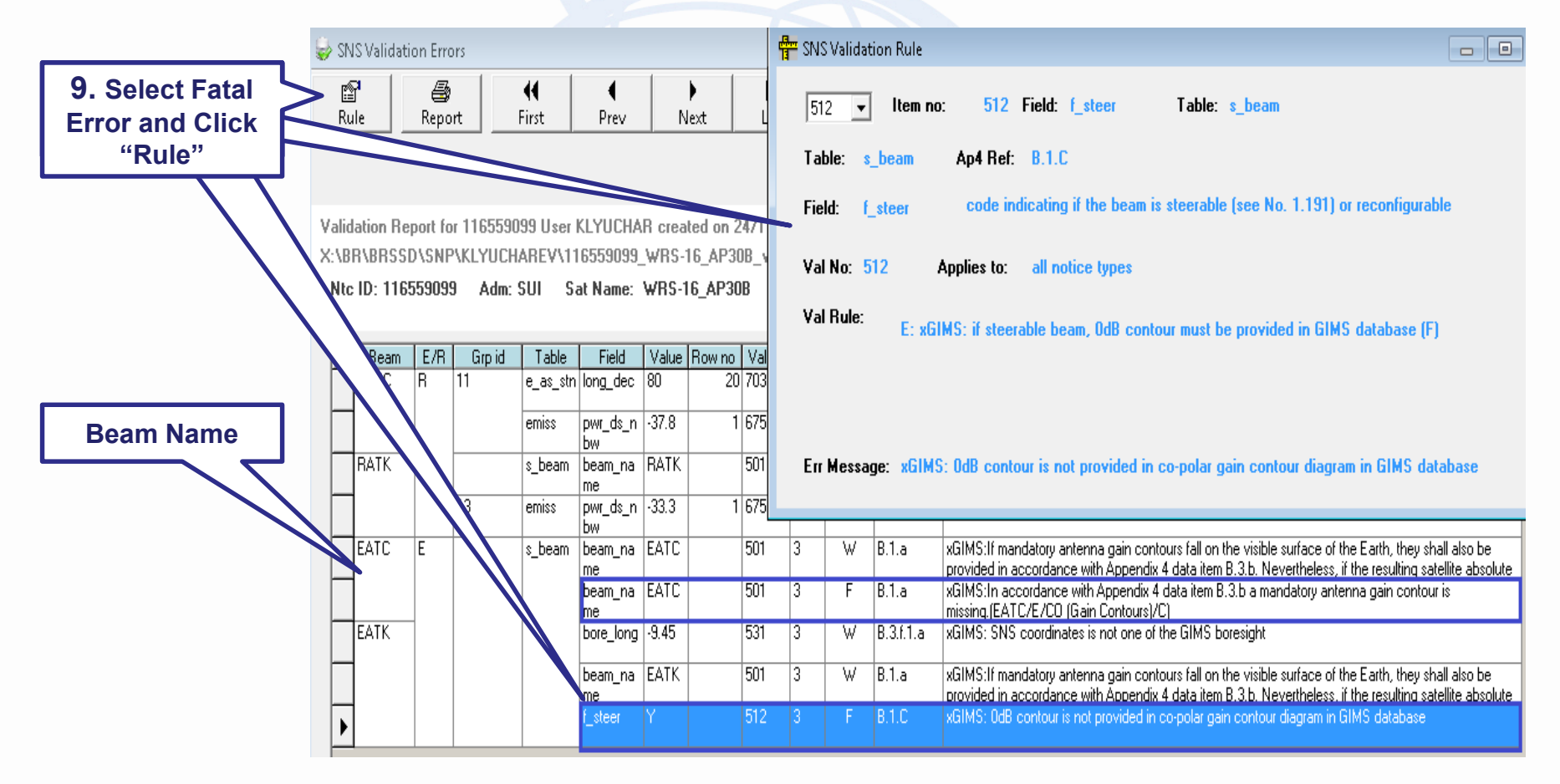

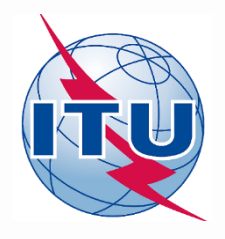

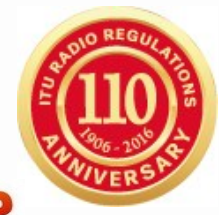

### 4. Correction of the Fatal Errors

|                      | 🖌 GIMS                                              |                                   |                                       |                   |  |  |  |  |  |
|----------------------|-----------------------------------------------------|-----------------------------------|---------------------------------------|-------------------|--|--|--|--|--|
| A) Run GIIVIS        | Diagram GXT Database                                | Edit View Tools Window Help       |                                       |                   |  |  |  |  |  |
|                      | 🗅 🖻 🖬 💐 🖫 🖤 🎬 👗 🐚 💼 🗶 🗠 억 📾 🔃 토 오 앱 🗐 🗶 🛸 💒 🗒 표 📢 🔤 |                                   |                                       |                   |  |  |  |  |  |
| *** s;=              |                                                     |                                   |                                       |                   |  |  |  |  |  |
| GIMS                 |                                                     |                                   |                                       |                   |  |  |  |  |  |
|                      |                                                     |                                   |                                       |                   |  |  |  |  |  |
|                      |                                                     |                                   |                                       |                   |  |  |  |  |  |
|                      |                                                     | GIMS Database Explorer            |                                       |                   |  |  |  |  |  |
| 40 00 1 / 0 1        |                                                     | Database                          |                                       |                   |  |  |  |  |  |
| 10. Click "Open"     | and find                                            | Name: 116559099_wrs-16_ap30b_gims |                                       |                   |  |  |  |  |  |
| 116559099_WRS-16_AP  | 30B_GIMS.mdb                                        |                                   |                                       | •                 |  |  |  |  |  |
|                      |                                                     | Browse for                        |                                       |                   |  |  |  |  |  |
|                      |                                                     | Geostationary Satellites O Non-   | geostationary Satellites              |                   |  |  |  |  |  |
| 11 Select and Open ( | CIME data for                                       | Notice ID: Filter by              |                                       |                   |  |  |  |  |  |
|                      |                                                     | - Administration                  | <b></b>                               | - 🛛 🗶 🖾           |  |  |  |  |  |
| "WRS-16_AP30B" sate  | ellite network                                      | 🔲 Apply last filt                 | ers at startup                        | Filter Off        |  |  |  |  |  |
|                      |                                                     | Select only :                     | 🖉 CO (Gain Contours)                  |                   |  |  |  |  |  |
|                      |                                                     |                                   | SA (Service Area)                     |                   |  |  |  |  |  |
|                      |                                                     |                                   |                                       |                   |  |  |  |  |  |
|                      |                                                     | Ignore : 🗌                        | C (Co-polar)                          | olar)             |  |  |  |  |  |
|                      |                                                     | Notice                            | 🔺   Reason 😄   Admin. 🔾   Satellite N | Vame O Position O |  |  |  |  |  |
|                      |                                                     |                                   | P SUI WRS-16_/                        | AP308 9.45        |  |  |  |  |  |
|                      |                                                     |                                   |                                       |                   |  |  |  |  |  |
|                      |                                                     |                                   |                                       |                   |  |  |  |  |  |
|                      |                                                     |                                   |                                       |                   |  |  |  |  |  |

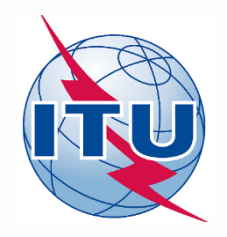

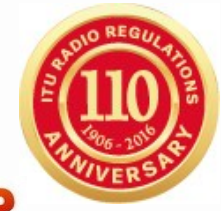

#### 4. Correction of the Fatal Errors **12.** Select Beam "EATC" with Fatal Error [SA] 116559099.P.WRS-16 AP30B .SUI.EATK .E.C.01.GLOB 116559099 WRS-16 AP30B GIMS [SA] 116559099.P.WRS-16\_AP30B SUI.EATC .E.C.01.GLOB SA. 9.45 from e:\itu-r\_seminars\2016\_wrs\ak\_ppt - 116559099\_WRS-16\_AP30B\_GIMS 42 **13.** Click Right Mouse Button and Select View GXT Ctrl+G "Validate" in the menu Filter Ctrl+F Set Filter Accept Enter Reject Del Cut Ctrl+X **Beam Name** Info about missing gain contours Copy Ctrl+C (from GIMS or SpaceVal) Paste Ctrl+ Select All Validat Save Ctrl+S -6 dB contour at 90.76;1.6729 Missing mandatory gain contour WARN VAL E032 Save As WARN VAL E034 Possible missing contours -10 dB,-20 dB **Display Characteristics** Auto Zoom Zoom Zoom Out Err Message: xGIMS: In accordance with Appendix 4 data item B.3.b a mandatory antenna gain contour is missing.(EATC/E/CO (Gain Contours)/C) Satellite Position Missing gain contour and sample area over which the contour is missing:-6 dB contour at Show Key Show History 90.76:1.6729 EATC E s\_beam |beam\_na |EATC 501 B.1.a xGIMS:If mandatory antenna gain contours fall on the visible surface of the Earth, they shall also be 13 W provided in accordance with Appendix 4 data item B.3.b. Nevertheless, if the resulting satellite absolute me. beam na EATC xGIMS: In accordance with Appendix 4 data item 8.3.b a mandatory antenna gain contour is 501 B.1.a missing.(EATC/E/CO (Gain Contours)/C)

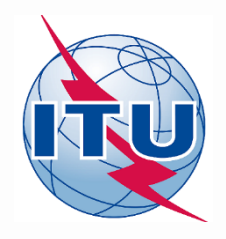

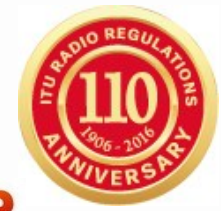

### 4. Correction of the Fatal Errors

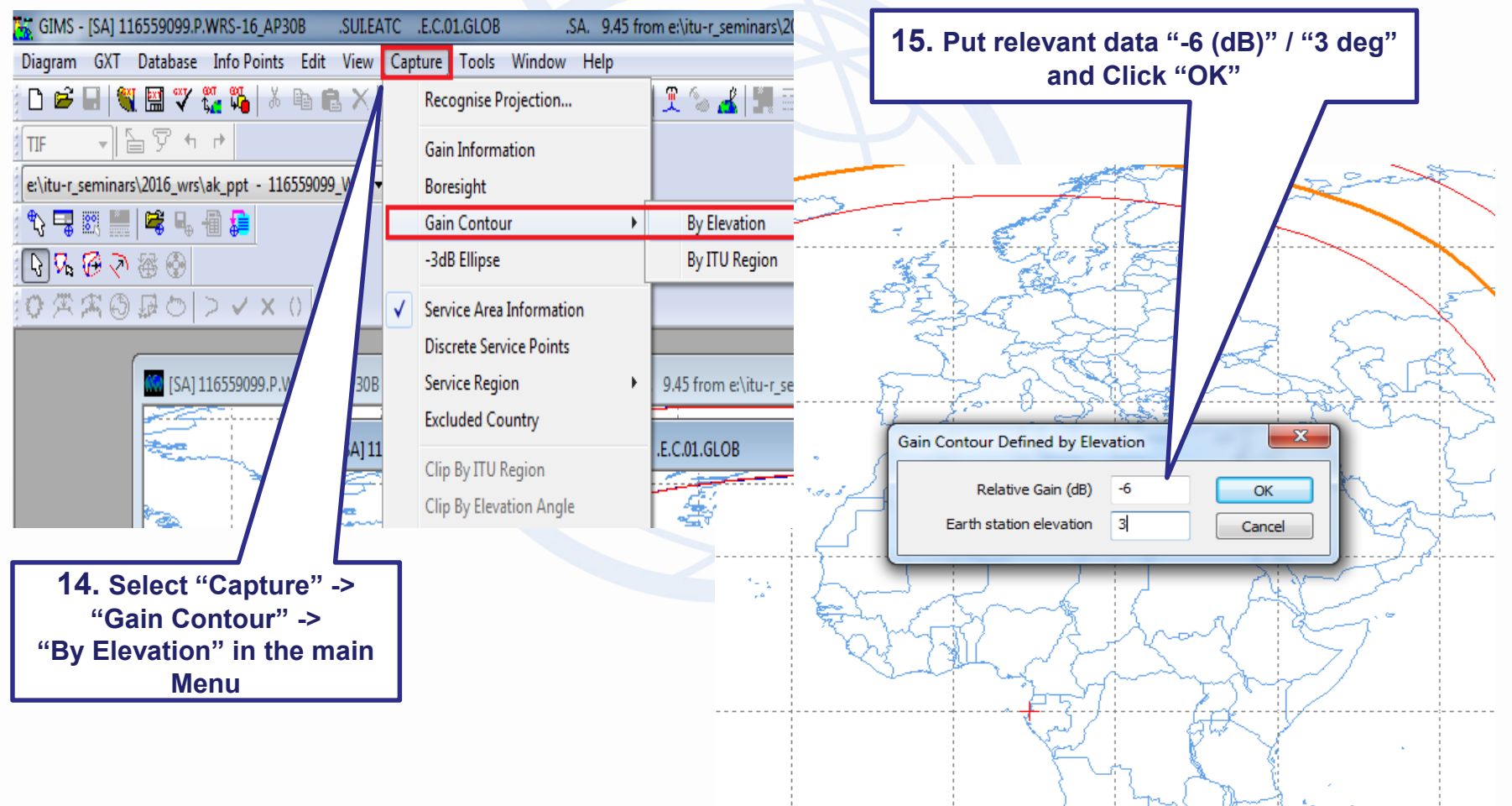

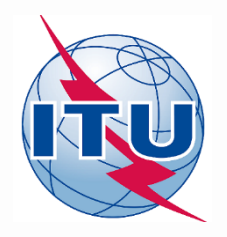

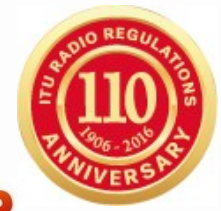

### 4. Correction of the Fatal Errors

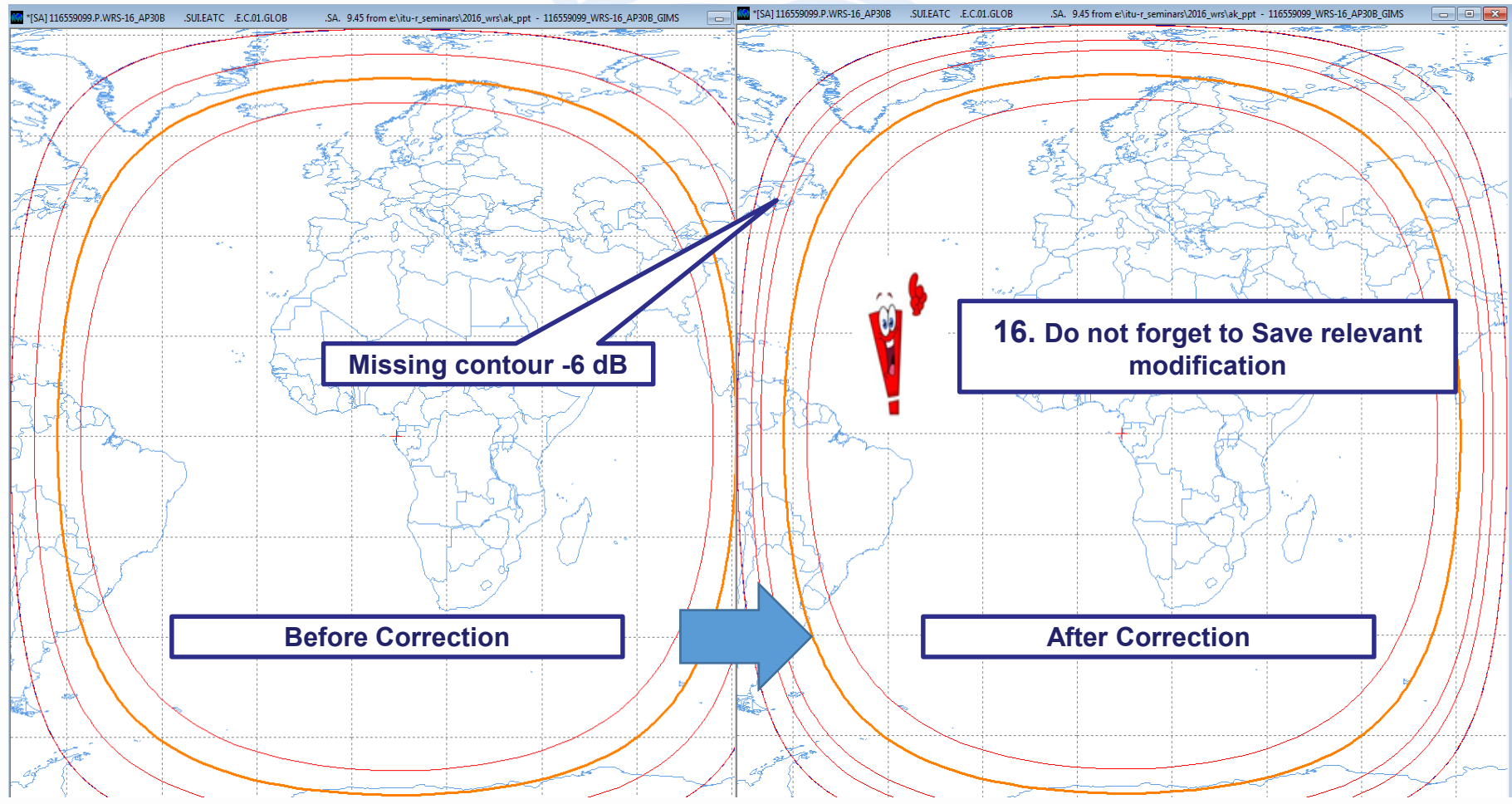

WRS-16 Geneva, 12-16 December 2016

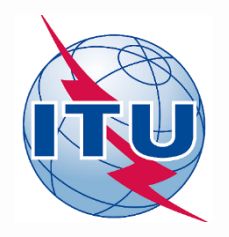

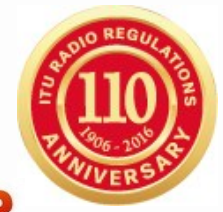

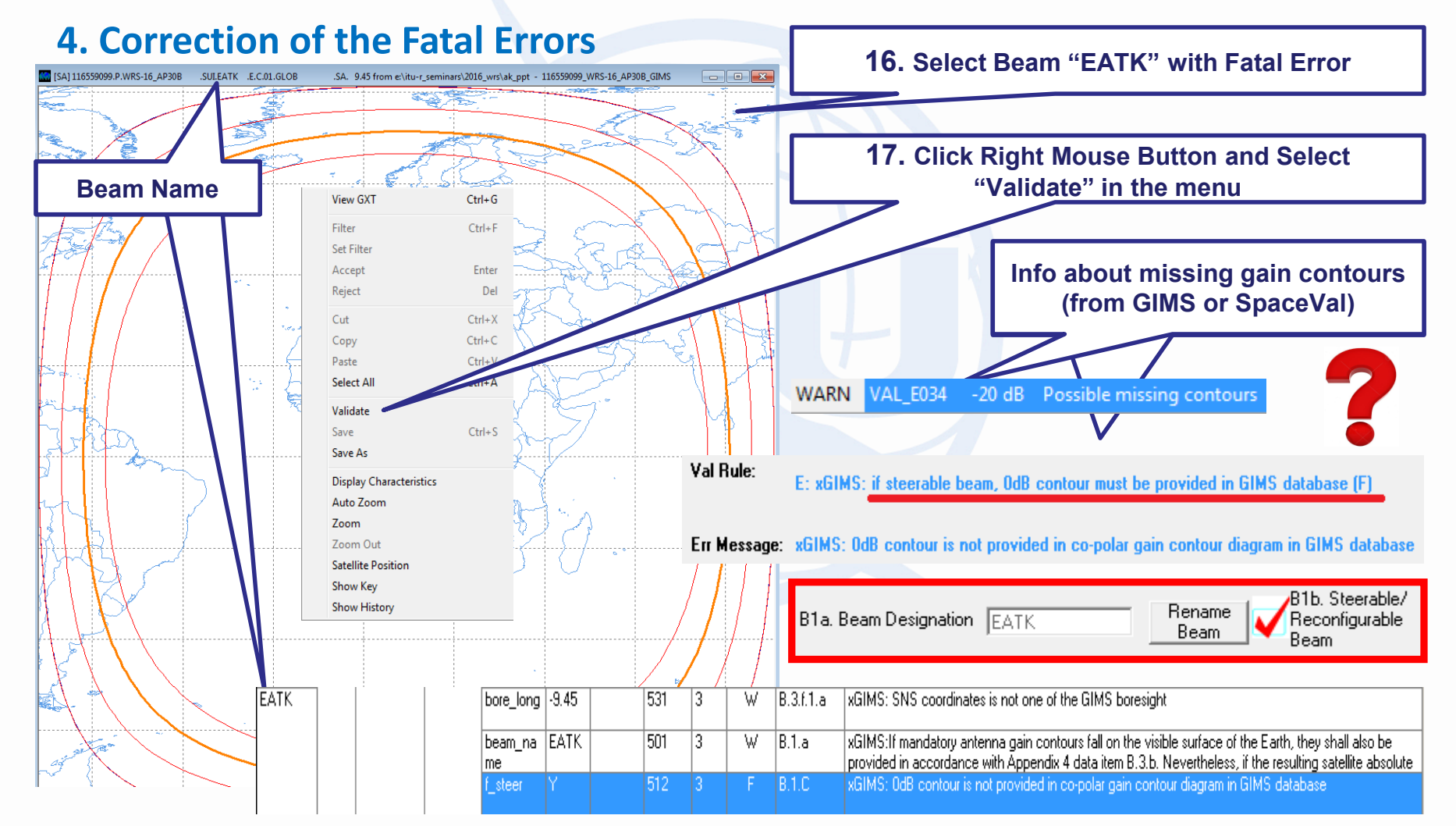

WRS-16 Geneva, 12-16 December 2016

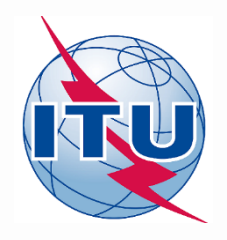

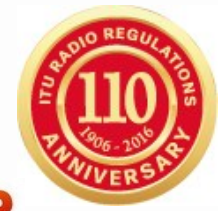

### 4. Correction of the Fatal Errors

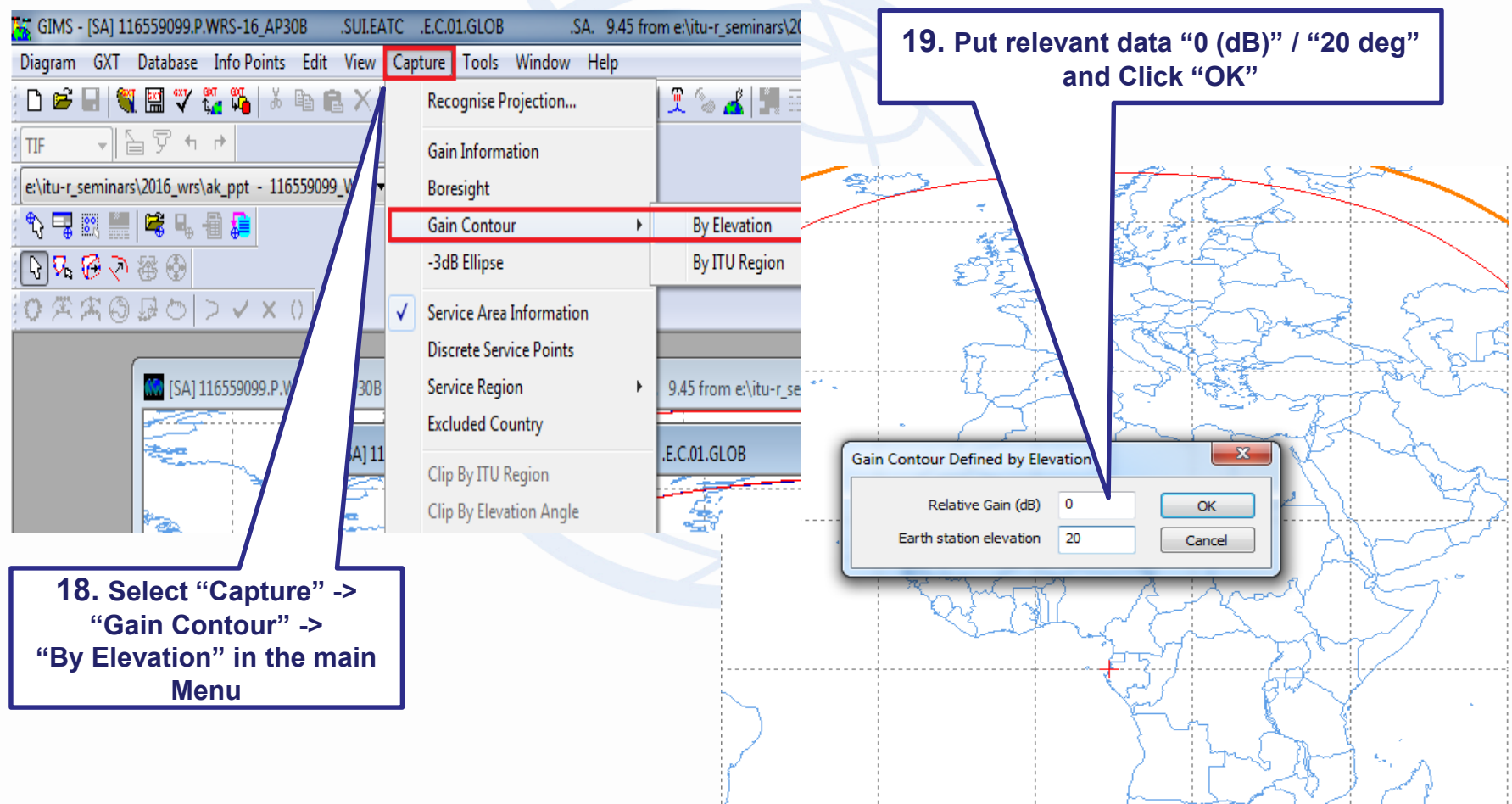

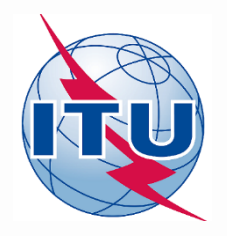

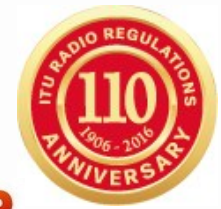

### 4. Correction of the Fatal Errors

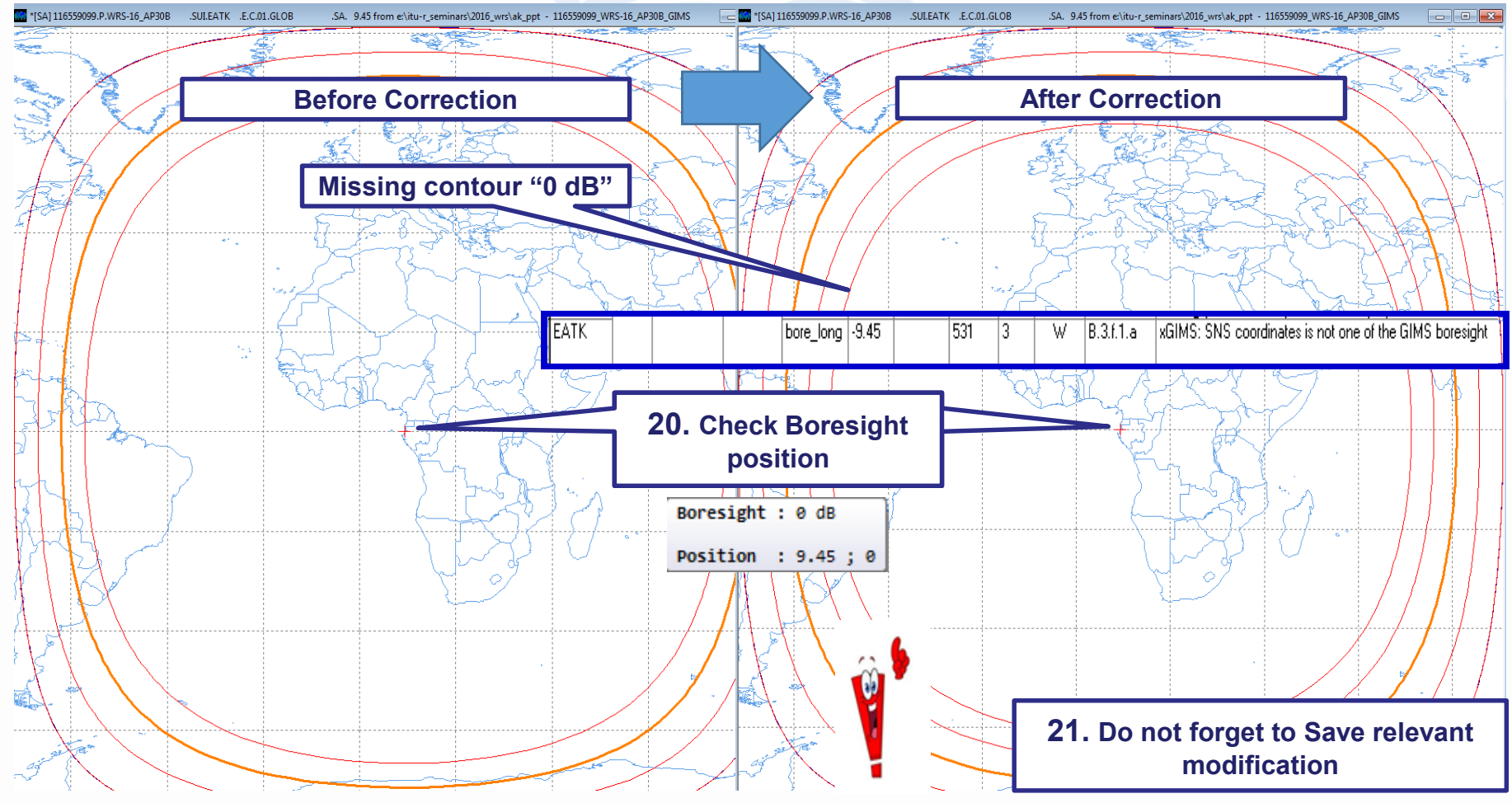

WRS-16 Geneva, 12-16 December 2016

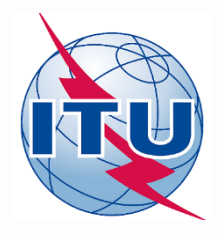

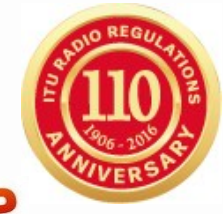

#### 4. Correction of the Fatal Errors B) Run SpaceCap SpaceCar 22. Click "Open" and find 116559099\_WRS-16\_AP30B\_v8.mdb 📓 SpaceCapture V8 - [Set Notice Template] File Edit Tools Template Window Help 🛤 🗸 📢 🛯 🕨 🞒 🔛 🧧 🔋 🔚 RAST 🗅 PLAN 🖸 RS49/552 6 CL CR/NOTIF API 🗅 Start Page - AP4/II and AP4/III SpaceCap 🎼 SpaceCapture V8 - [Set Notice Template] File Edit Tools Template Window Help Å CL CR/NOTIF API 🗅 66' RAST CL PLAN 🗅 RS49/552 Start Page Transaction Id: Start Page - PLAN - WRC07 FSS Plan 6/4 AND 13/10-11 GHz Band (Appendix 30) SpaceCap ð Å 23. Select PLAN Transaction Id Ê $\overline{\mathbf{b}}$ 25. Select FSS Plan and double click P lew Not Plan / List / Pending Plan / List Notification Space Operation Functions PLAN ID Description ice Count P 00DN WRC-00 BSS Down-link Plan & List for Regions 1 & 3 (Appendix 30) Select a 00UP WRC-00 Feeder-link Plans and Lists for Regions 1 and 3 at 14&17 GHz (Appendix Plan 30\_2 RARC BC SAT83 Plan for Region 2 (Appendices 30 & 30A) P 24. Cut off "Read-only" mode Plan/List/Pending notices (Status above 01) read-only mode

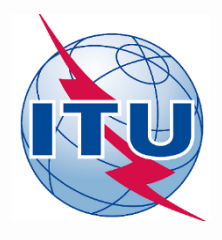

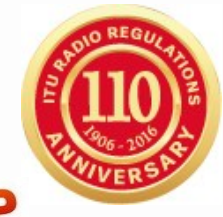

### 4. Correction of the Fatal Errors

| 🗑 SpaceCapture V8 - [Set Notice Template]                                                                                                    |                                                                                                    |
|----------------------------------------------------------------------------------------------------|----------------------------------------------------------------------------------------------------|
| File Edit Tools Template Window Help                                                                                                    |                                                                                                    |
|                                                                                                    | API CI RAST CI PLAN CI RS49/552                                                                                                    |
| SpaceCap       Notice Explorer PLAN - WRC07 FSS Plan 6/4 AND 13/10-11 GHz Band         Stat Page       Image: Stat Page         Image: Stat Page       Image: Stat Page         Image: Stat Page       Image: Stat Page | (Appendix 30B)<br>te rov. Status Control Box<br>Count=1<br>11/2016 01 Show<br>Porms of Notice PLAN - WRC07 FSS Plan 6/4 AND 13/10-11 GHz Band (Appendix 30B)                                                                                                    |
| Search     26. Select WRS-16_AP30B     Select WRS-16_AP30B     Select WRS-16_AP30B     Select WRS-16_AP30B                                                                                                    | Notice     Beam     Strapping     Attachments     Coordination       Notice Id:     116559059     Plan     WRC07 FSS Plan 6/4 AND 13/10-11 GHz Band (Appendix 308)     Status 01       Date of Receipt:     DD/MM/YYY     Administration Serial Number     Notice Submitted under       22/11/2016     Administration Serial Number     A308#6.17     Include Assignments in the List       Administration     SUI     A308#6.18     New Additional System       Administration     SUI     Ca308#6.18     New Additional System       Administration     SUI     Ca308#6.18     Notice Resubmitted under 6.25       Ca308#6.18     Ca308#6.28     Notice Resubmitted under 6.25       Ca308#6.38     Enistate Allotment     Ca308#6.38       Ca308#6.38     Reinstate Allotment     Ca308#6.35       Ca308#6.35     Reinstate Allotment     Ca308#6.35       Ca308#6.35     Reinstate Allotment     Ca308#6.35       Ca308#6.35     Reinstate Allotment     Ca308#6.35       Ca308#6.32     Reinstate Allotment     Ca308#6.32       Ca308#7.2     Allotment for New Adm     Ca308#7.2 |
| 28. Select "Beam RATC"<br>(by double click)                                                                                                    | Provision code: A308#6.1A<br>A4a1. Nominal Orbital Longitude A1a. Identity of the Satellite Network b. West 0.1 °<br>9.45 ° E WRS-16_AP308 a. East 0.1 °<br>List of Available Beams<br>Beam RATC<br>Beam RATK<br>Beam RATK<br>Beam RATK                                                                                                    |

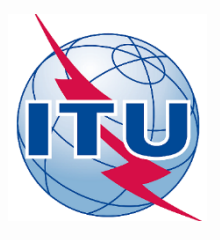

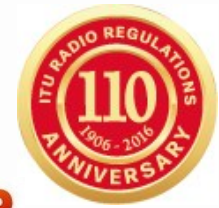

### 4. Correction of the Fatal Errors

| s of Notice PLAN - WRC07 FSS Plan 6/4 AND 13/10-11 GHz Band (Appendix 30B) Coordination |                                                                        |                                        |                                                               |                                                                                                    | 29. Go to "Group" and further to "S<br>Area/Typical Antenna"                                                        | rv                                    |
|-----------------------------------------------------------------------------------------|------------------------------------------------------------------------|----------------------------------------|---------------------------------------------------------------|----------------------------------------------------------------------------------------------------|----------------------------------------------------------------------------------------------------|---------------------------------------|
| Notice                                                                                  | Beam 👝                                                                 |                                        | Strapping                                                     | Attachments                                                                                                    |                                                                                                    |                                       |
| [                                                                                       | Notice Id: 116559099 Satellite Network                                 | : WRS-16_AP30B Nominal O<br>Longitude: | rbital 9.45 Administratio                                     | or: SUI                                                                                                    | 30. Select "Group Id:" 9 or 11                                                                                      |                                       |
|                                                                                         | B2.<br>© Receiving Beam C Transmitting Be                              | B1a. Beam Designation R                | ATC Borrows I                                                 | B1b. Steerable/<br>VRC07 FSS Plan 6/4 AND 13/10-1:                                                                                                    | 1 GHz Band (Appendix 30B)                                                                                           |                                       |
|                                                                                         | Shape of the Beam<br>C Elliptical © Other Shape                        |                                        | Strapping                                                     | Attachments                                                                                                    | Coordination                                                                                                    |                                       |
|                                                                                         | B3a1. Co-polar gain 29                                                 | dBi                                    | Notice Id: 11                                                 | 6559099 Satellite<br>Network: WRS-16_AP308                                                                                                    | Beam Id RATCR Group Id: 9                                                                                           |                                       |
|                                                                                         | C12a. Minimum acceptable<br>aggregate<br>carrier-to-interference ratio | B311. Aim point                        | Longitude<br>degrees E                                        | Latitude Antenna Climatic C<br>degrees N Altitude (m) Zone 4.0000 0 E<br>4.0000 0 E                                                                                                    | C. Zone C11a1. Service Area No. C11a3. Service Area Diagram. See Attachment No. C11a5. Minimal Elevation Angle      | ۰                                     |
|                                                                                         | List of A                                                              | vailable Groups<br>Group 9<br>Group 11 | -18.0000<br>-14.0000<br>-2.000                                | 65.000 0 G<br>13.000 0 K<br>10.000 0 F                                                                                                    | C10d5a. Radiation Pattern AP30B ==> APERR_002V01 coefa=29<br>C10d3. Maximum Isotropic Gain in dBi 49.6              |                                       |
| 31.                                                                                     | Click "Edit List of                                                    | f Test Points"                         | 9,0000<br>15,0000<br>16,0000<br>22,0000<br>25,0000<br>25,0000 | 40.0000         0         K           -70.0000         0         N           8.0000         0         N           16.0000         0         J           -22.0000         0         C           -32.0000         0         D           5.0000         0         N | UIUd4. Hall-power beamwidth in degrees UUS<br>typical earth sta<br>antenna charac<br>are valid for ear<br>point.    | ssocia<br>ation<br>teristic<br>ch tes |
|                                                                                         |                                                                        |                                        | 34.0000<br>37.0000<br>45.0000<br>46.0000<br>62.0000           | 55.0000         0         E           16.0000         0         C           -6.0000         0         N           -18.0000         0         P           40.0000         0         C                                                                             | Apply these characteristics     to all groups in this beam     Apply these characteristics to     the Current Group |                                       |

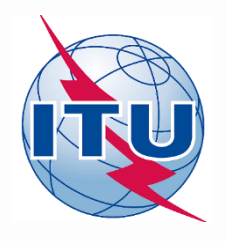

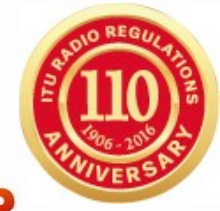

### 4. Correction of the Fatal Errors

🖏 C11a Test Points (Maximum 100)

|   | Longitude | Latitude         | Antenna      | Climatic            | C. Zone | •  |                                                                                                    |  |
|---|-----------|------------------|--------------|---------------------|---------|----|----------------------------------------------------------------------------------------------------|--|
| • | degrees E | degrees IN       | Altitude (m) | Zone                | in ab   |    | hand the second second |  |
| • | -63.0000  | -46.0000         | 0            |                     | E       |    |                                                                                                    |  |
| _ | -03.0000  | 4.0000           | 0            |                     | Г<br>N  |    |                                                                                                    |  |
| _ | 10 0000   | -0.0000          | 0            |                     | N<br>G  |    | Copy Hows                                                                                                    |  |
| _ | -14 0000  | 13,0000          | 0            |                     | k<br>K  |    |                                                                                                    |  |
| _ | -14.0000  | 53,0000          | 0            |                     | F       |    |                                                                                                    |  |
| - | 7 0000    | 10 0000          | 0            |                     | '<br>N  |    |                                                                                                    |  |
|   | 9,0000    | 40,0000          | 0            |                     | ĸ       |    | Paste Bows                                                                                                    |  |
|   | 15.0000   | -70.0000         | 0            |                     | A       |    |                                                                                                    |  |
|   | 15.0000   | 8.0000           | 0            |                     | N       |    |                                                                                                    |  |
|   | 16.0000   | -16.0000         | 0            |                     | J       |    |                                                                                                    |  |
|   | 22.0000   | -22.0000         | 0            |                     | С       |    | Select &II                                                                                                    |  |
|   | 25.0000   | -32.0000         | 0            |                     | D       |    |                                                                                                    |  |
|   | 25.0000   | 5.0000           | 0            |                     | Ν       |    |                                                                                                    |  |
|   | 34.0000   | 55.0000          | 0            |                     | E       |    |                                                                                                    |  |
|   | 37.0000   | 16.0000          | 0            |                     | С       |    |                                                                                                    |  |
|   | 45.0000   | -6.0000          | 0            |                     | N       |    | Delete                                                                                                    |  |
|   | 46.0000   | -18.0000         | 0            |                     | P       |    |                                                                                                    |  |
|   | 62.0000   | 40.0000          | 0            |                     | С       |    |                                                                                                    |  |
|   | 80.0000   | 30.0000          | 0            |                     | K       |    |                                                                                                    |  |
|   |           |                  |              |                     |         |    |                                                                                                    |  |
|   |           |                  |              |                     |         |    |                                                                                                    |  |
|   | 32.0      | 4                |              |                     |         |    |                                                                                                    |  |
|   | -69.      |                  |              |                     |         |    |                                                                                                    |  |
|   | 15        |                  |              |                     |         |    |                                                                                                    |  |
|   |           | 5 0 · 6          | 0 -> 20      | $\circ \circ \circ$ | 2 0     |    |                                                                                                    |  |
|   | 4;        | <b>5.0, -0</b> . |              | 0.U, -C             |         |    | Soup and Clar                                                                                                    |  |
| 5 | 50.0;30   | U.U =>           | 10.0; 3      | <b>u.u</b> ai       | na Clio | CK | pave and clu:                                                                                                    |  |

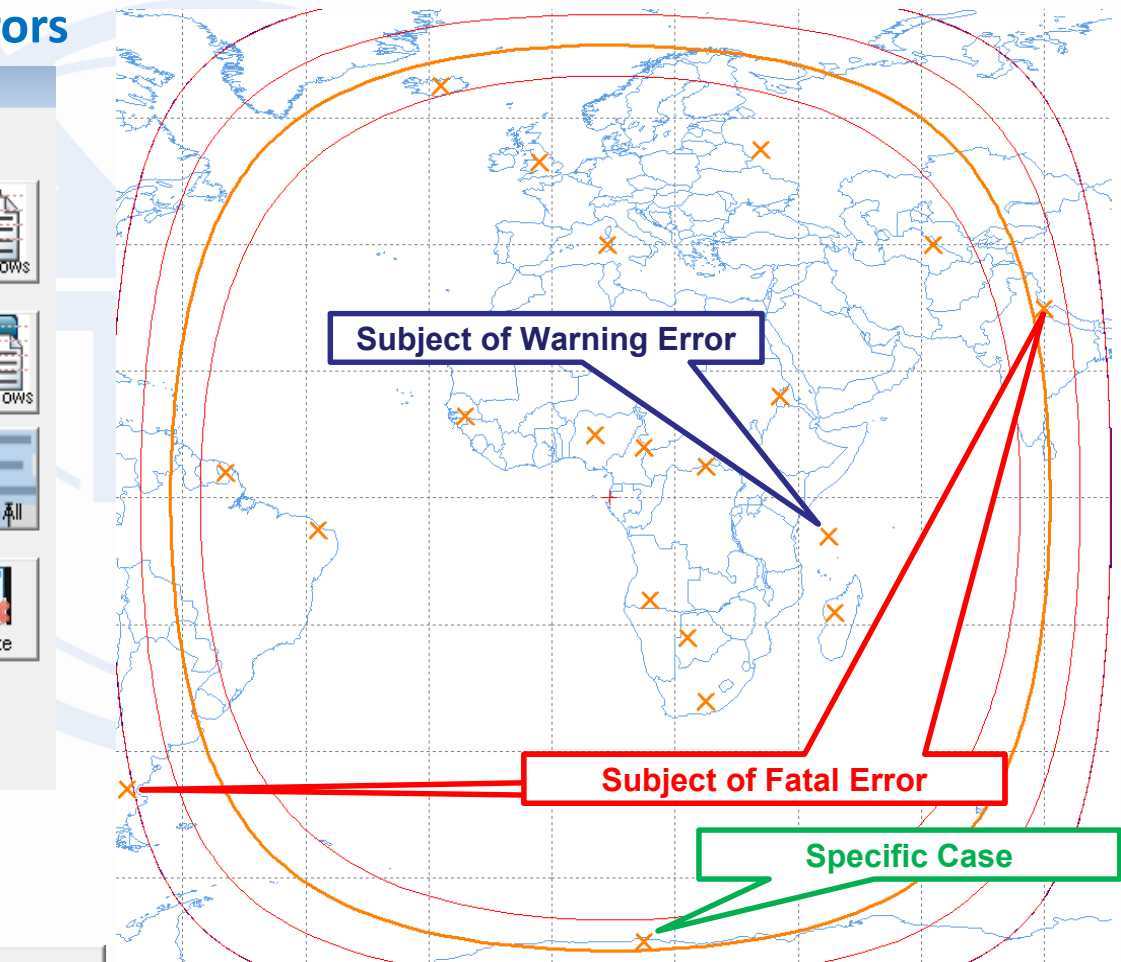

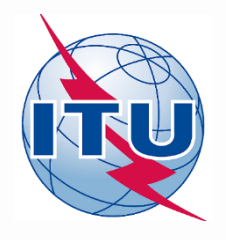

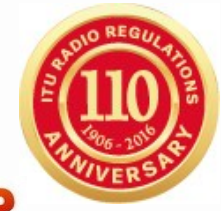

#### 4. Correction of the Fatal Errors 🖏 C11a Test Points (Maximum 100) C11a. Test Points (maximum 100) Longitude Latitude Antenna Climatic C. Zone degrees E degrees N Altitude (m) Zone in db -32,0000 -56.0000 -53,0000 4.0000 0 -38,0000 -5.00000 N 0 65.0000 -18.0000 G -14.0000 13.0000 0 OK -2.0000 53.0000 0 7.0000 10.0000 0 N 9.0000 40.0000 0 Paste Row 16.0000 -16.0000 0 1.1 22.0000 -22,00000 -32.0000 0 25.0000 D Select All 25.0000 5.0000 0 N 28.0000 -29.0000 0 0 34,0000 55.0000 Ħ 37.0000 16.0000 Π IC. 38.0000 Delete 46.0000 -18.0000 0 0 62.0000 40.0000 76.0000 30.0000 **OK OK** Beam Id RATCR 👻 Group Id: 🚺 33. To do the same modifications for TPs Service area contour CTTAS, SERVICE RIEA'D C11a1 Service Area No. in "Group ID" = 11

#### WRS-16 Geneva, 12-16 December 2016

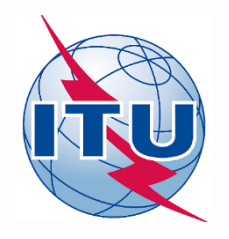

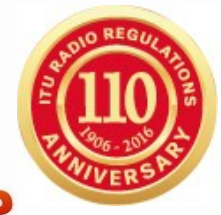

### 5. Implementation of WRC-15 Decision "Max 100 TPs"

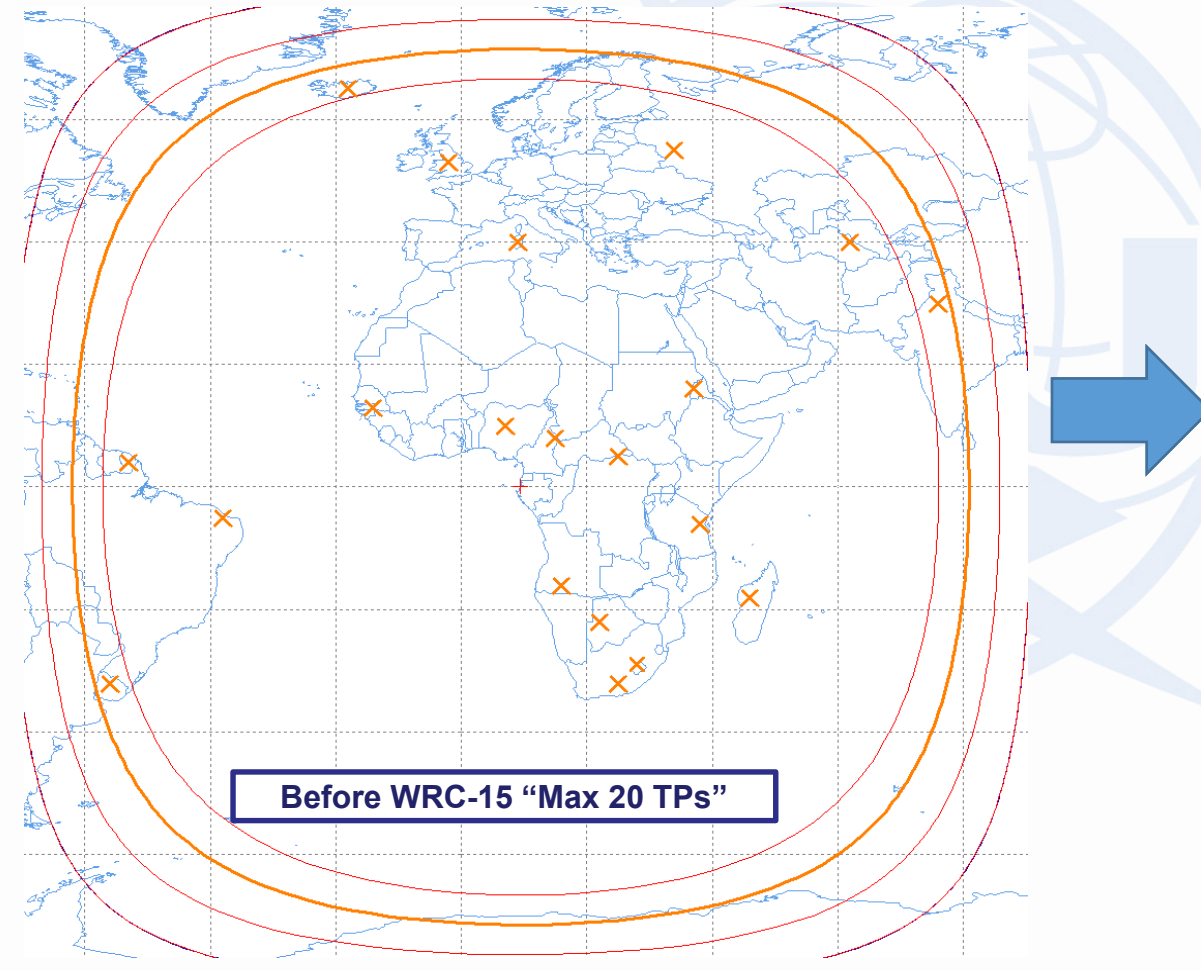

#### 🖏 C11a Test Points (Maximum 100)

|   | C11a. Test Points (maximum 100) |           |              |          |         |   |  |  |  |  |
|---|---------------------------------|-----------|--------------|----------|---------|---|--|--|--|--|
| Γ | Longitude                       | Latitude  | Antenna      | Climatic | C. Zone | * |  |  |  |  |
|   | degrees E                       | degrees N | Altitude (m) | Zone     | in db   |   |  |  |  |  |
| Þ | -69.0000                        | -32.0000  | 0            |          |         |   |  |  |  |  |
|   | -53.0000                        | 4.0000    | 0            |          |         |   |  |  |  |  |
|   | -38.0000                        | -5.0000   | 0            |          |         |   |  |  |  |  |
|   | -18.0000                        | 65.0000   | 0            |          |         |   |  |  |  |  |
|   | -14.0000                        | 13.0000   | 0            |          |         |   |  |  |  |  |
|   | -2.0000                         | 53.0000   | 0            |          |         |   |  |  |  |  |
|   | 7.0000                          | 10.0000   | 0            |          |         |   |  |  |  |  |
|   | 9.0000                          | 40.0000   | 0            |          |         |   |  |  |  |  |
|   | 15.0000                         | 8.0000    | 0            |          |         |   |  |  |  |  |
|   | 16.0000                         | -16.0000  | 0            |          |         |   |  |  |  |  |
|   | 22.0000                         | -22.0000  | 0            |          |         |   |  |  |  |  |
|   | 25.0000                         | -32.0000  | 0            |          |         |   |  |  |  |  |
|   | 25.0000                         | 5.0000    | 0            |          |         |   |  |  |  |  |
|   | 28.0000                         | -29.0000  | 0            |          |         |   |  |  |  |  |
|   | 34.0000                         | 55.0000   | 0            |          |         |   |  |  |  |  |
|   | 37.0000                         | 16.0000   | 0            |          |         |   |  |  |  |  |
|   | 38.0000                         | -6.0000   | 0            |          |         |   |  |  |  |  |
|   | 46.0000                         | -18.0000  | 0            |          |         |   |  |  |  |  |
|   | 62.0000                         | 40.0000   | 0            |          |         |   |  |  |  |  |
|   | 76.0000                         | 30.0000   | 0            |          |         |   |  |  |  |  |
|   |                                 |           |              |          |         |   |  |  |  |  |
|   |                                 |           |              |          |         |   |  |  |  |  |

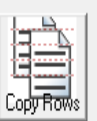

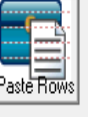

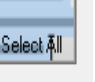

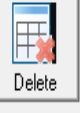

WRS-16 Geneva, 12-16 December 2016

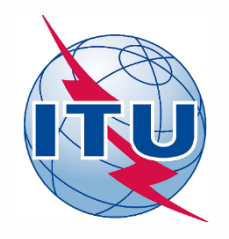

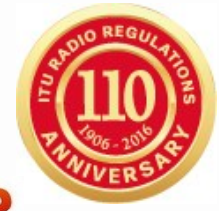

### 5. Implementation of WRC-15 Decision "Max 100 TPs"

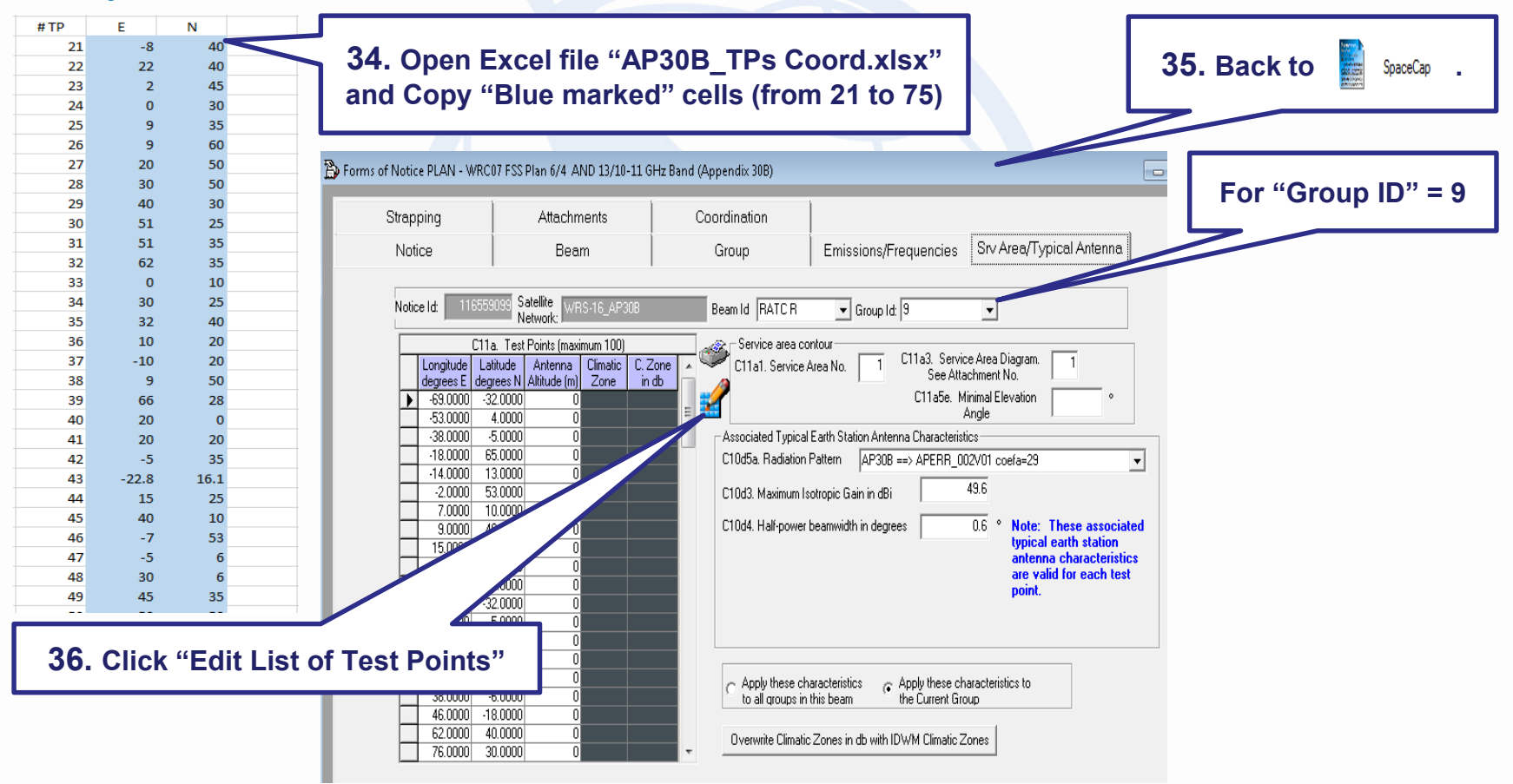

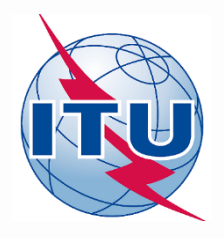

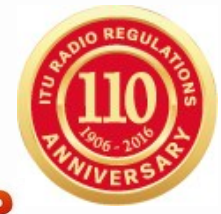

### 5. Implementation of WRC-15 Decision "Max 100 TPs"

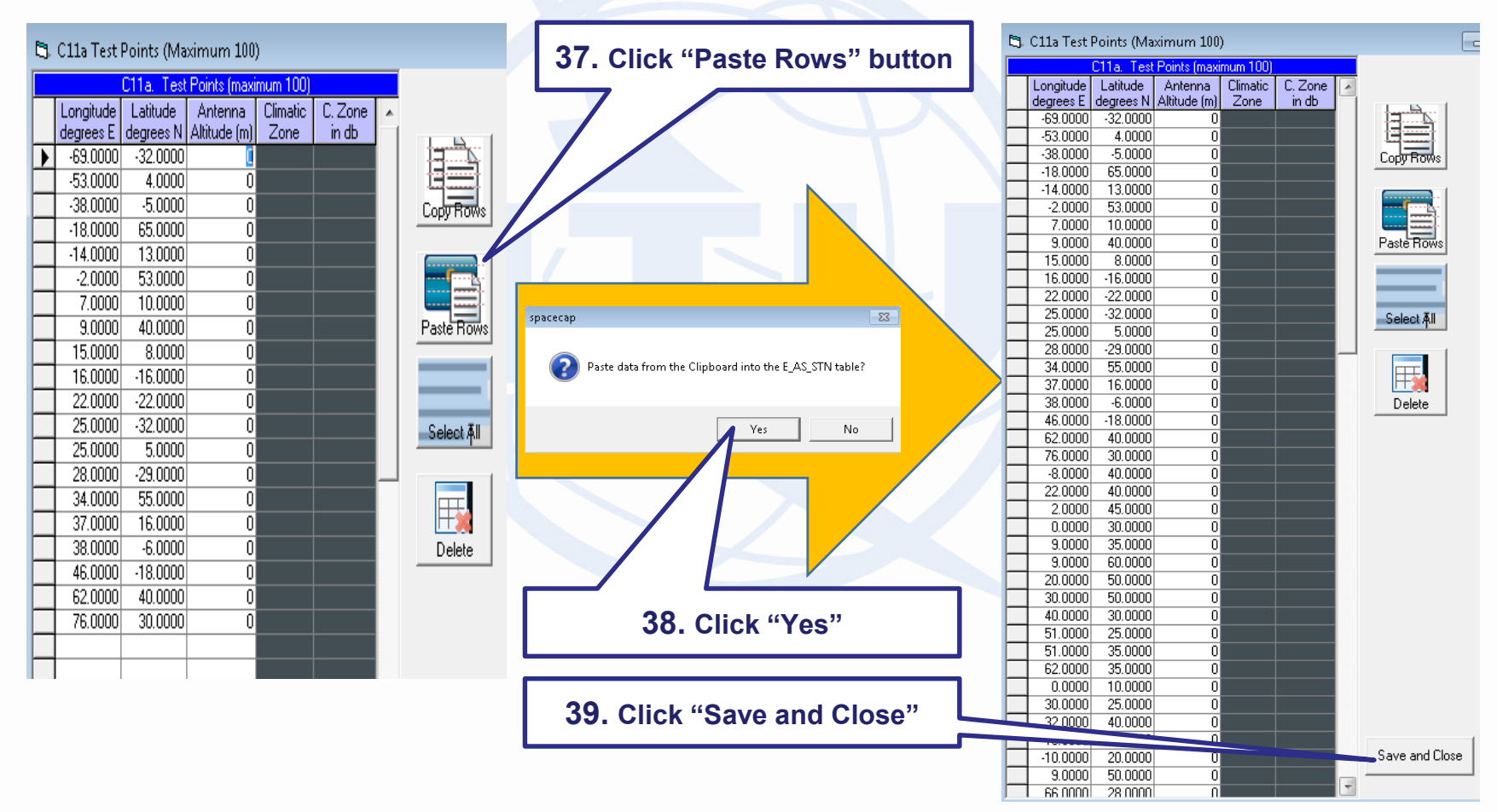

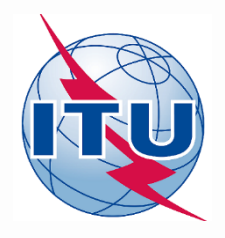

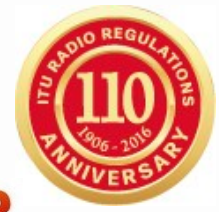

### 5. Implementation of WRC-15 Decision "Max 100 TPs"

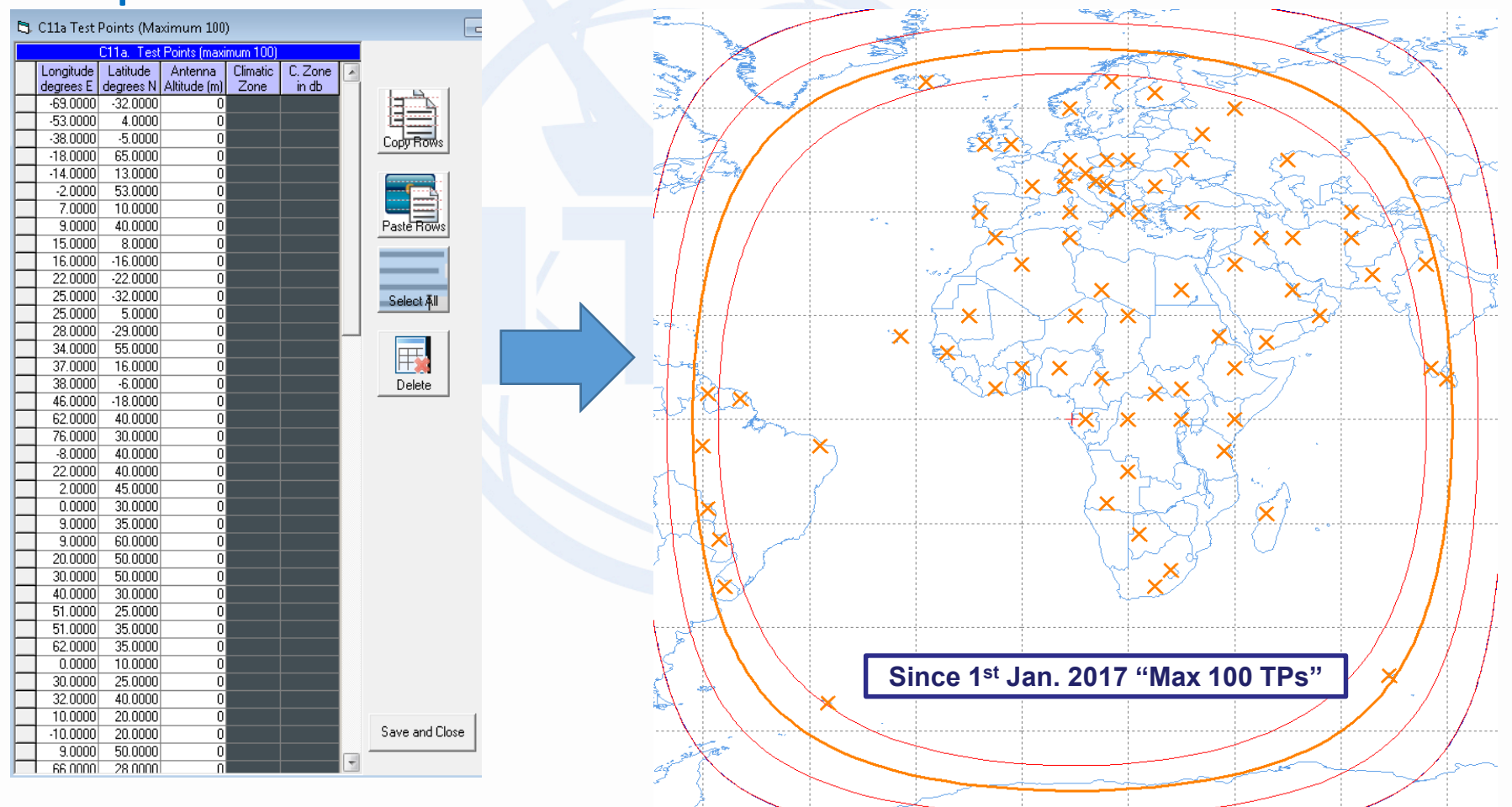

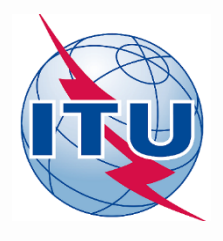

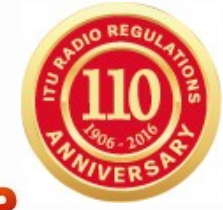

### 6. Correction of a Warning Error

| Notice                                                                                                    |                                                                                                    | 40. Back to "Notice"                                                                                                    |
|----------------------------------------------------------------------------------------------------|----------------------------------------------------------------------------------------------------|----------------------------------------------------------------------------------------------------|
| Notice Id: 115559939 Plan WRC07 FSS Plan 6/4 AND 13/10/11 (<br>Date of Receipt: DD/MM/YYY<br>22/11/2016<br>Aff1. Notiving<br>Aff1. Notiving<br>Sull<br>Aff1. Notiving<br>Sull<br>Aff1. Notiving<br>Satellite<br>Provision code: A308#6.1A<br>Provision code: A308#6.1A<br>Affa. Identity of the Satellite Network<br>9.45 ° E<br>Affa. Identity of the Satellite Network<br>9.45 ° E<br>List of Available Beam<br>Beam BATK<br>Beam BATK<br>Beam EATK<br>Beam EATK<br>Beam EATK<br>(by double click) | Hz Band (Appendix 30B)     Status 01       Notice Submitted under     A308#6.17 Include Assignments in the List       A308#6.10 Conversion of Allotment     A308#6.10 Conversion of Allotment       A308#6.11 Transf     A308#6.38 Reinst       C A308#6.38 Reinst     Coordination       C A308#6.32 Reinst     Coordination       C A308#7.2 Allotment     Notice       A308#7.2 Allotment     Notice       A4a2. Longit     Notice       b. West     a. East | 42. To Check "Aim point" value, it shall<br>be "9.45 E; 0.0 N". Make correction         rssPan 6/4 AND 13/10-11 GHz Bs         Beam         t 116559026         Satelite Network: VFIS-11         ristics of the Beam         cerving Beam         Transmitting Beam         B1b. Sterable/<br>breed the Beam         Solo of the Beam         Copolar gain         30.6 dBi         B31. Aim point         B31. Aim point         Bath. Bin point         Bath. Aim point         Bath. Aim point         Bath. Aim point         Bath. Copolar gain         30.6 dBi         Bath. Aim point         Bath. Copolar gain         Bath. Aim point         Bath. Copolar gain         Bath. Aim point         Bath. Copolar gain         Bath. Copolar gain         Bath. Copolar gain         Bath. Copolar gain         Bath. Copolar gain         Bath. Bath. Copolar gain         Bath. Copolar gain         Bath. Copolar gain         Bath. Copolar gain         Bath. Copolar gain         Bath. Copolar gain         Bath. Copolar gain         Bath. Copolar gain |

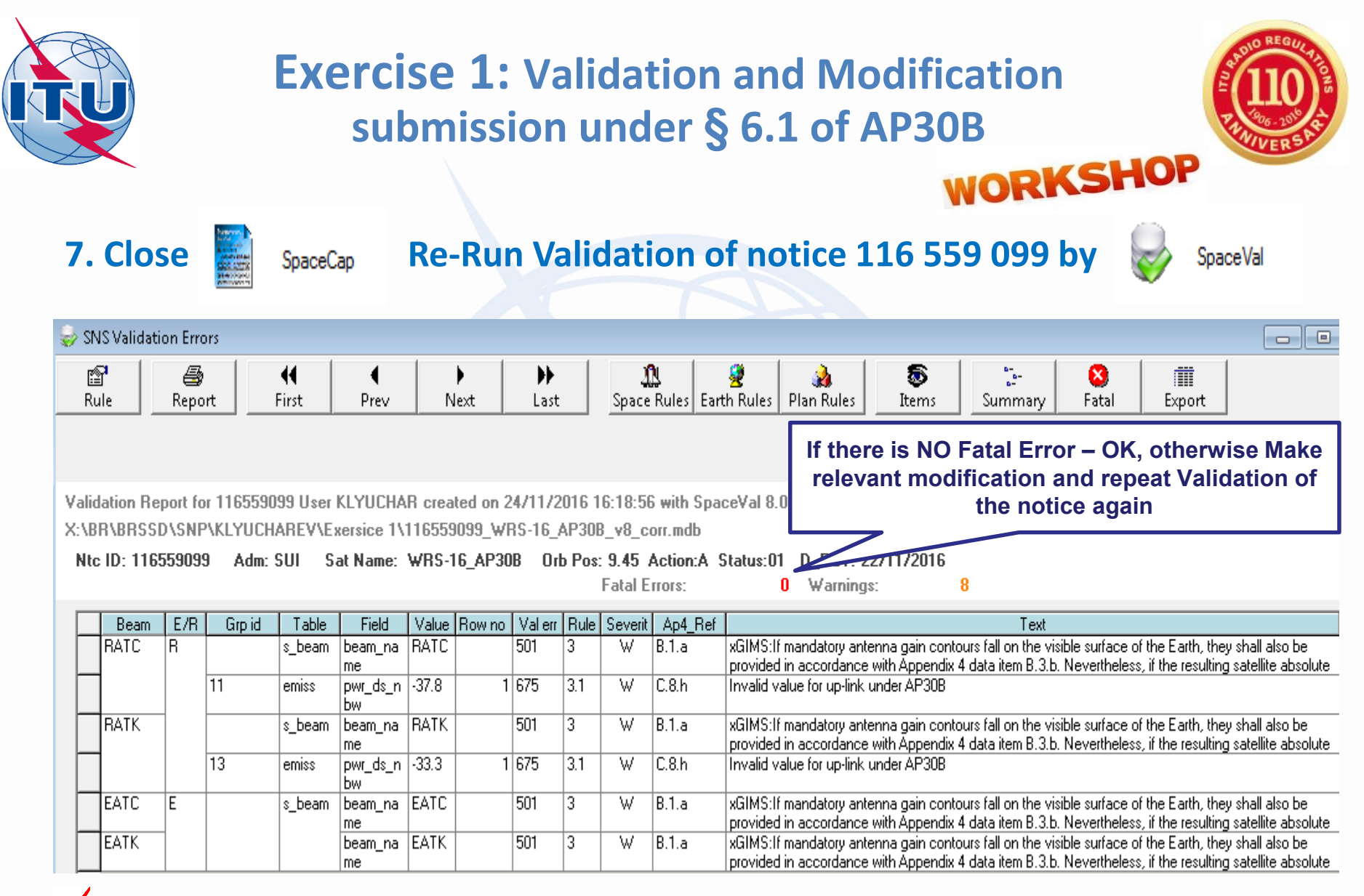

Remark: The notice is ready for technical examination

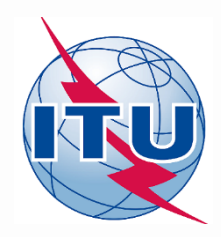

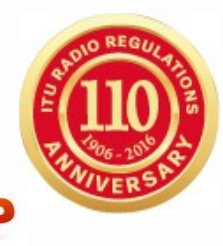

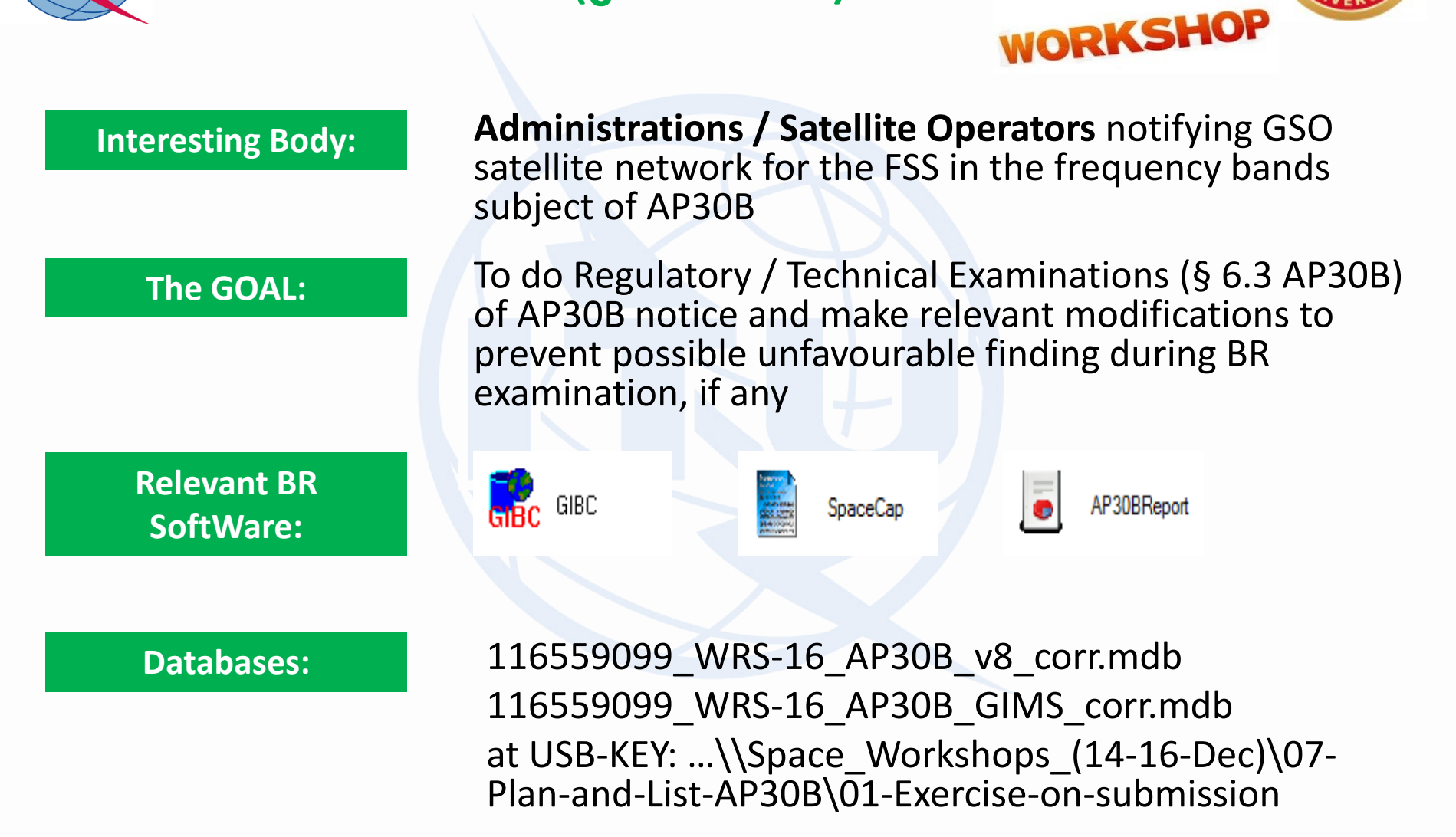

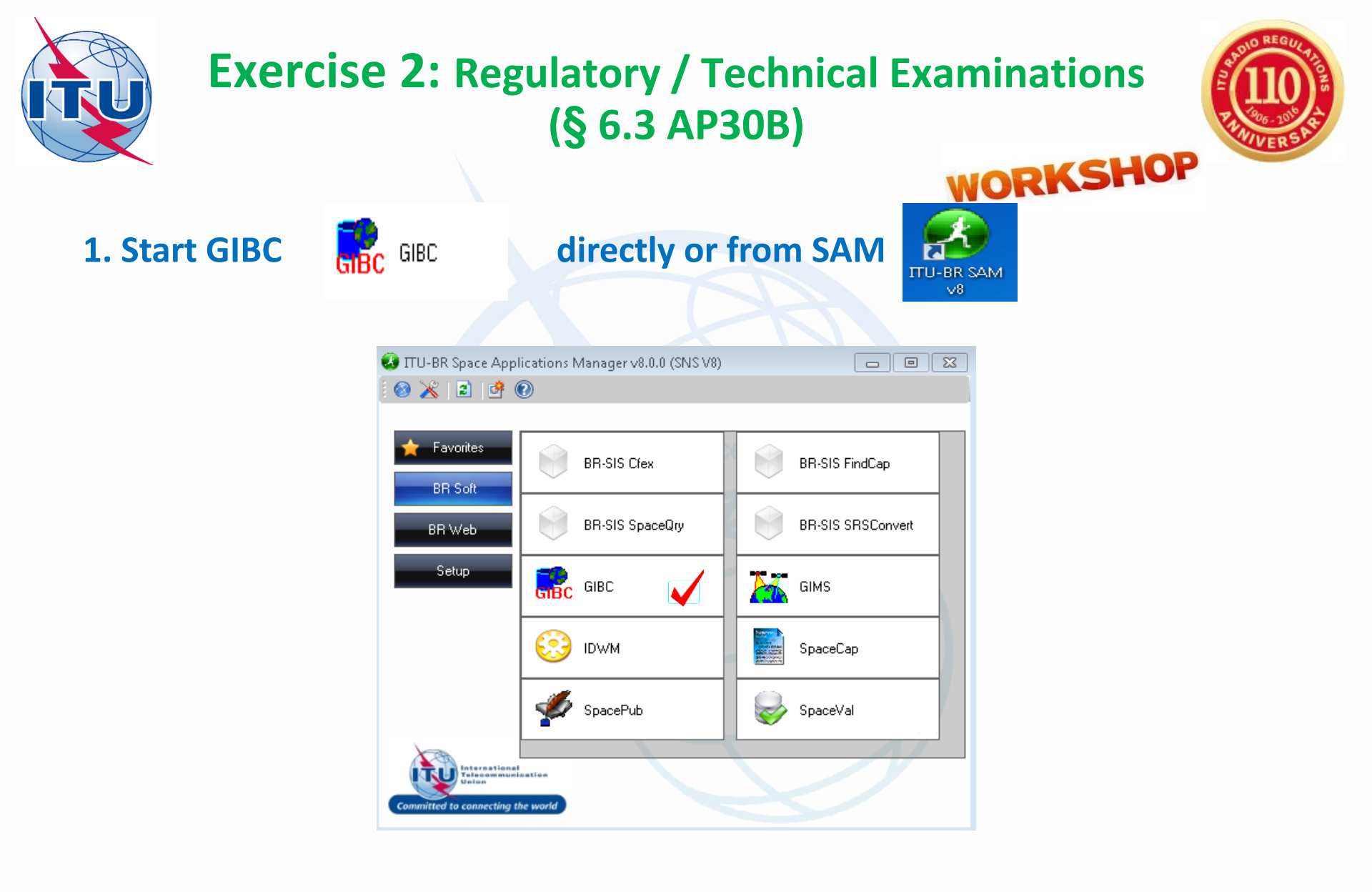

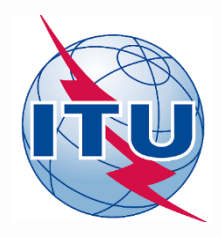

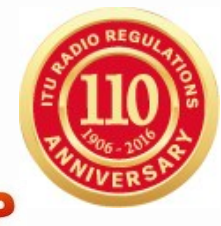

2. Make a proper connection with examined databases

| GIBC SNS V8 - Graphical Interface for Batch Calculations 📃 💼 💌                                                                                                    |                                                                      |
|----------------------------------------------------------------------------------------------------|----------------------------------------------------------------------|
| Appendix 8         PFD (terrestrial serv.)         PFD (space serv.)         Appendix 7           Appendix 30B         Appendix 30 30A         Power Control         Tools / Options | 1. Go to "Tools / Options"                                           |
| Additional GIMS Databases                                                                                                    |                                                                      |
| 2. Click "Add" and Select<br>"116559099_WRS-16_AP30B_GIMS_corr.mdb"                                                                                                    |                                                                      |
| SRS Database         "116559099_WRS-16_AP30B_v8_corr.mdb"         Additional SRS DB Path         Add         Clear                                                                   | 3. Click "Browse…" and Select<br>"116559099_WRS-16_AP30B_v8_corr.mdb |

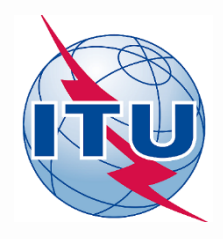

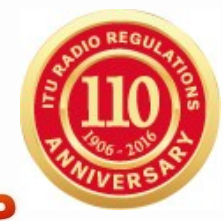

3. Run examination, relevant to §6.3 a) of AP30B

|                                               | GIBC SNS V8 - Graphical Interface for Batch                           | Calculations 📃 🗉 🗾                                                |                                           |
|-----------------------------------------------|-----------------------------------------------------------------------|-------------------------------------------------------------------|-------------------------------------------|
|                                               | Appendix 30B Appendix 30 30A<br>Appendix 9 PFD (terrestrial serv.)    | Power Control   Tools / Options<br>PFD (space serv.)   Appendix 7 |                                           |
| 4. Go to "PFD (terrestria                     | ll serv.)" D: klyuchar                                                | Schedule Start                                                    |                                           |
| 5. Input "Network ID"<br>as 116 559 099       | Network ID: 116559099<br>Examination Data<br>Examination: Hard Limits |                                                                   | 7. Start Examination and wait the results |
| 6. Check<br>"Examination" as<br>"Hard Limits" | ower Control (dBW):       0         "Before" Examination              | Output Level: Level 1                                             | 8. Analyze the examination results        |
|                                               | Files Path<br>C:\BR_TEX_RESULTS\116559099\PF(                         | D_H_161124_182106\<br>Open Folder                                 |                                           |
|                                               | 8.0.0.1 Part of TEX 8.0.0.1                                           |                                                                   |                                           |

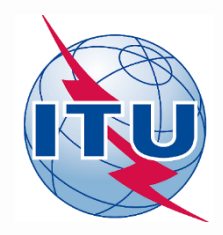

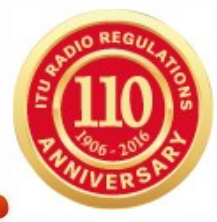

4. Analyzing of examination results under §6.3 a) of AP30B

| Ĺ      | FNDGS.TXT - Not                         | epad                                    |                                         | Take note that \$ 22.20 DD limit is                              |
|--------|-----------------------------------------|-----------------------------------------|-----------------------------------------|------------------------------------------------------------------|
|        | File Edit Format                        | View Help                               |                                         | Take note that § 22.26 RR limit is                               |
| р<br>1 | 16559099RRATC                           | 00000009000000000                       | 00YSNSBPFD A-                           | exceeded (it will be a subject of unfavourable finding during BR |
| 1      | 16559099RRATK                           | 000000100000000000000000000000000000000 | 000YSNSBPFD                             | examination)                                                     |
| 1      | .16559099RRATK<br>.16559099TEATC        | 000000013000000000000000000000000000000 | 000YSNSBPFD N- X/22.26                  |                                                                  |
| 1      | 16559099TEATC                           | 00000012000000000                       | 00YSNSBPFD A-                           |                                                                  |
| 1      | 165590991EATC                           | 000000170000000000                      | JUUYSNSBPED A-                          |                                                                  |
| 1      | 16559099TEATK                           | 000000008000000000000000000000000000000 | 00YSNSBPFD A-                           |                                                                  |
| 1      | 16559099TEATK                           | 0000000140000000000                     | 00YSNSBPFD A-                           | Details of the examination                                       |
| 1      | 165590991EATK                           | 000000200000000000000000000000000000000 | )00YSNSBPFD A-                          |                                                                  |
|        |                                         |                                         |                                         |                                                                  |
|        | PFD.LST - Notepad                       |                                         |                                         |                                                                  |
| -      | File cure connac Vie                    | w Help<br>PDFD                          | 21 06 VERSTON 8 0 0 1                   |                                                                  |
| 1      | AND AND AND AND AND AND AND AND AND AND |                                         | 21.00 VERSION 8.0.0.1                   |                                                                  |
|        | ¥ 1165500                               |                                         | ~~~~~~~~~~~~~~~~~~~~~~~~~~~~~~~~~~~~~~~ |                                                                  |
|        | TTOJJAO                                 | T D D MALVES DE SUESKED AS              | ATNET STOLES ADOD N                     |                                                                  |
|        | SPACE STATION PF                        | D VALUES WILL BE CHECKED AG             | AINST HARD LIMIT CONEY FOR AFSOD N      | ETWORKS) AND ARTICLE IMITS                                       |
|        | * SNS                                   | EIRP EXAMINATION                        | REQUESTED BY : klyuchar                 | DATE: 24/11/16 18:21:06 PAGE: 0001                               |
|        | SUI WRS                                 | -16_AP30B                               | 9.45E 0.10 0.10 00.05                   | 22.11.16 P 116.559099                                            |
|        | RATK                                    | 33.00 DB                                |                                         | 116.559099                                                       |
|        | EC                                      | 500000 KHZ DP 22.11.16                  |                                         | 000.000013                                                       |
|        | 13.00000                                | G 500000 КНZ 500M                       | 0.00 DBW (MIN) 0.00 DBW (MAX)           | -33.30 DBW/HZ -33.30 DBW/HZ (NBW) N- 0001                        |
|        |                                         | (13) 22.26<br>All World                 | -60.0000 -5.0000                        | 42.70 AP308 REF. BW 0.040MHZ<br>48.0 -7.15 5.57 2.60 2.97 N-     |
|        | 13.00000                                | G 500000 кнz 500M                       | 0.00 DBW (MIN) 0.00 DBW (MAX)           | -33.30 DBW/HZ -33.30 DBW/HZ (NBW) N- 0001                        |
|        |                                         | (13) 22.26<br>All World                 | -59.0000 -17.0000                       | 42.70 AP308 REF. BW 0.040MHZ<br>48.0 -7.15 5.57 2.60 2.97 N-     |
|        | 13.00000                                | G 500000 КНZ 500М                       | 0.00 DBW (MIN) 0.00 DBW (MAX)           | -33.30 DBW/HZ -33.30 DBW/HZ (NBW) N- 0001                        |
|        |                                         | (13) 22.26<br>All World                 | -59.0000 5.0000                         | 42.70 AP30B REF. BW 0.040MHZ<br>48.0 -7.15 5.57 2.60 2.97 N-     |

WRS-16 Geneva, 12-16 December 2016

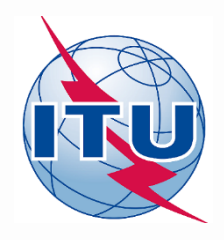

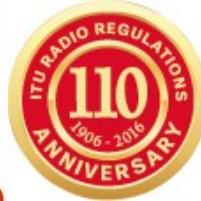

WORKSHOP

### 5. Run examination, relevant to §6.3 b) of AP30B

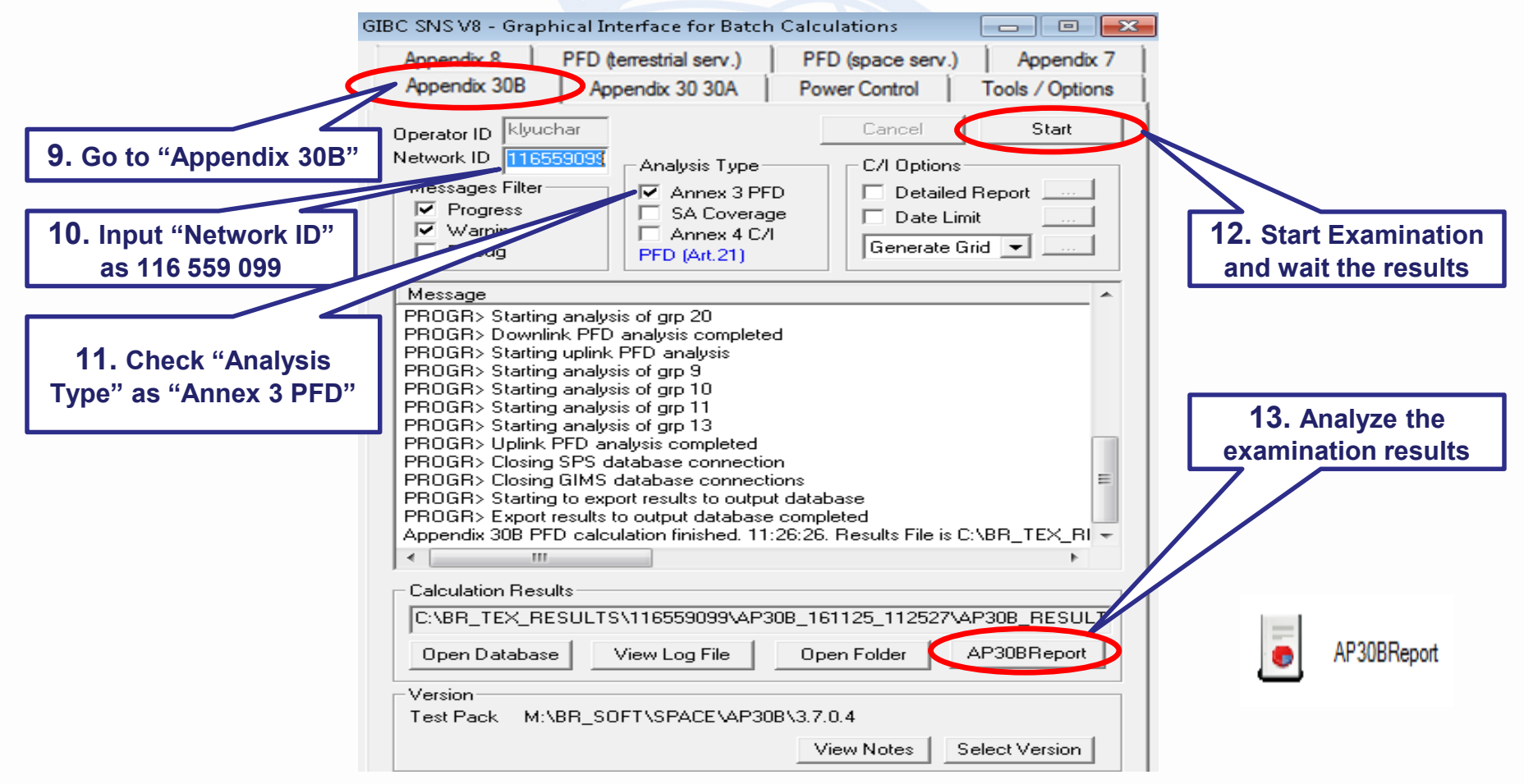

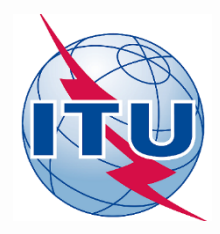

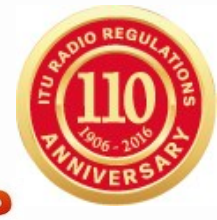

WORKSHOP

### 6. Analyzing of examination results under §6.3 b) of AP30B

| 🥃 AP30BReport        |               |          |                      |             |           |              |               |                |                                     |
|----------------------|---------------|----------|----------------------|-------------|-----------|--------------|---------------|----------------|-------------------------------------|
| File Edit Que        | ery Help      |          |                      |             |           |              |               |                |                                     |
| Output database path | C:\BR_TEX     | RESU     | JLTS\116559099\A     | P30B_1611   | 25_11252  | 7\AP30B_RESI | JLTS.MDB      |                | 2                                   |
|                      | Beload        | selecte  | d database           |             |           |              |               |                |                                     |
|                      |               | 3616616  |                      |             |           |              |               |                |                                     |
| Main Annex 3 - Pl    | FD            |          |                      |             |           |              |               |                | <b>14.</b> Go to "Annex 3 - PFD"    |
| Analysis Paramete    | rs            |          |                      |             |           |              |               |                |                                     |
| Input database pa    | ath: X:\BR\BR | SSD\9    | SNP\KLYUCHAREV       | \Exercise 2 | \1165590: | 99_WRS-16_AF | '30B_v8_cor   | rr.mdb         |                                     |
| Analysis started     | on: 25/11/201 | 16 11:2  | SAM<br>CAM           |             |           |              |               |                |                                     |
| Analysis ended       | on: 257117201 | 16 11:2  | :6 AM                |             |           |              |               |                |                                     |
| Software versi       | op: M:\BB_S[  | TETASE   |                      | 4           |           |              | In production | n?:            |                                     |
| Analysis succeede    | ed? 🔽         | JI I (JI | ACE 41 505 (5.1.0.   | 7           |           |              | in production |                |                                     |
|                      |               |          |                      |             |           |              |               |                |                                     |
| Query obtions        |               |          |                      |             |           |              |               |                |                                     |
| Show only favor      | urable        |          | groups               |             |           |              |               |                | 15 Select "Query options"           |
| only unfa            | vourable      |          | ] 🔘 test/grid point: | s           |           |              |               |                | To. Delect Query options            |
|                      |               |          |                      |             |           | 40 -         |               |                |                                     |
|                      | Found         | 16 res   | ulte                 |             |           | 16. Pus      | h "Run        | Query"         |                                     |
| - Hun guery          | - Oand        | 10163    | aits                 |             |           |              |               |                |                                     |
|                      | Beam Name     | E/R      | Frequency Band       | Group ID    | Finding   | PFD Excess   | PFD Limit     | Worst GSO Pos. |                                     |
|                      | EATC          | E        | 6/4                  | 6           | A-        | -7.567       | -127.5        |                |                                     |
|                      | EATK          | E        | 13/11                | 8           | A-        | -10.067      | -114          |                |                                     |
|                      | RATC          | R        | 6/4                  | 9           | A-        | -6.387       | -140          | -0.55          |                                     |
|                      | RAIC          | н        | 6/4                  | 9           | A-        | -6.38        | -140          | 19.45          |                                     |
|                      | BAIK          | в        | 13/11                | 10          | A-        | -15.25       | -133          | 0.45           |                                     |
|                      | BAIN          |          | 574                  | 10          | A-        | -15.243      | -133          | 10.43          |                                     |
|                      | BATC          | B        | 6/4                  | 11          | N.        | 8.117        | -140          | 19.45          |                                     |
|                      | FATC          | F        | 6/4                  | 12          | Δ-        | -7.567       | -127          | 10.40          |                                     |
|                      | BATK          | B        | 13/11                | 13          | N-        | 4.297        | -133          |                | Take note that Annex 3 AP30B        |
|                      | BATK          | в        | 13/11                | 13          | N-        | 4.304        | -133          | 18.45          | DED limit is avagaded (if will be a |
|                      | EATK          | Е        | 13/11                | 14          | A-        | -10.067      | -114          |                | Pro limit is exceeded (it will be a |
|                      | EATC          | Е        | 6/4                  | 16          | A-        | -10.567      | -127.5        |                | subject of Unfavourable finding     |
|                      | EATC          | Е        | 6/4                  | 17          | A-        | -10.567      | -127.5        |                | during PD exemination)              |
|                      | EATK          | Е        | 13/11                | 19          | A-        | -13.067      | -114          |                | during BR examination)              |
|                      | EATK          | E        | 13/11                | 20          | A-        | -13.067      | -114          |                |                                     |

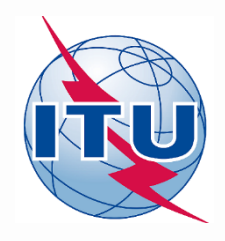

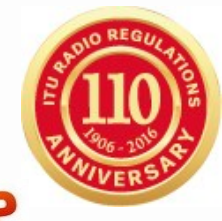

7. Correction to meet the regulatory limits

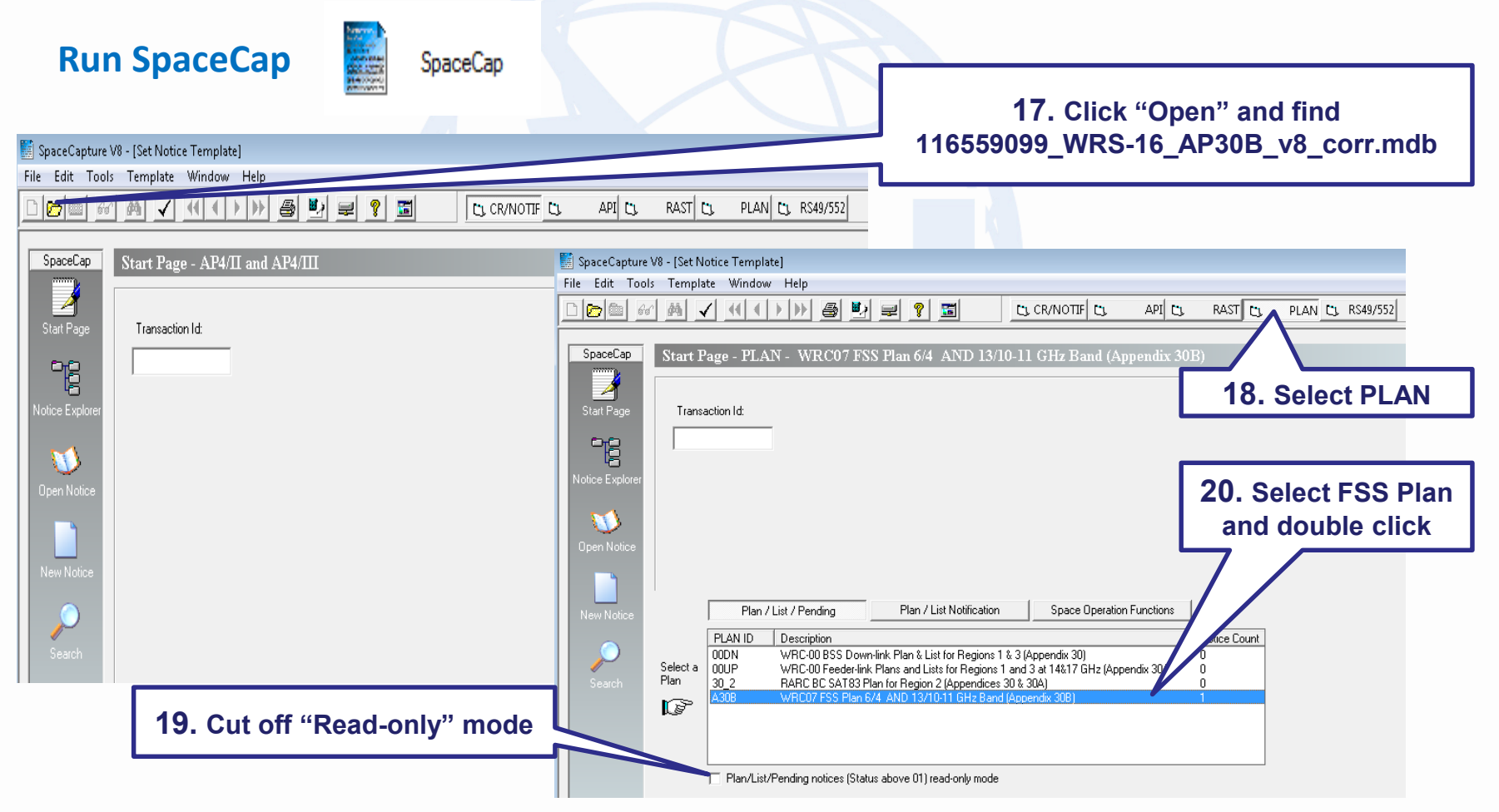

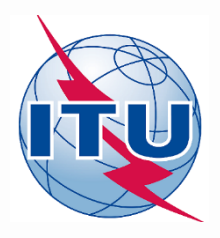

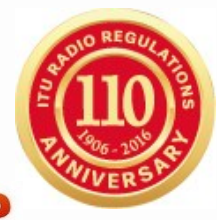

### 7. Correction to meet the regulatory limits

| Forms of Notice PLA<br>Coordination | N - WRC07 FSS Plan 6/4 AND 13/10-11 GHz Band (Appendix 30B)                                        |                                        |                                                                     | 21. Go to "Grou<br>"Emissions/F                                      | o" and further to<br>requencies"         |
|-------------------------------------|----------------------------------------------------------------------------------------------------|----------------------------------------|---------------------------------------------------------------------|----------------------------------------------------------------------|------------------------------------------|
| Notice                              | Beam 📑 Group 🥣                                                                                     | Strapping                              | Attachments 🗾                                                       |                                                                      |                                          |
|                                     | Notice Id: 116559099 Satellite Network: WRS-16_AP30B Nomin<br>Characteristics of the Beam          | al Orbital 9.45 Admir<br>ude:          | 22. Select "F<br>and "11                                            | RATC R" in "Beam Id<br>1" in "Group Id:"                             | "                                        |
|                                     | Receiving Beam     Transmitting Beam     Shape of the Beam     C Elliptical     Other Shape        | IHATC Strapping<br>Strapping<br>Notice | AN - WRC07 FSS Plan 6/4 AND 13/<br>Attachments<br>Beam              | 10-11 GHz Band (App) Coordina Group Emissio                          | ons/Frequencies Srv Area/Typical Antenna |
|                                     | B3a1. Co-polar gain 29 dBi<br>C12a. Minimum acceptable B3f1. Aim point                             |                                        | Notice Id: 116559099 Satellite W<br>Network: C8 Po                  | VRS-16_AP30B Beam Id RATC R                                          | Group Id:                                |
|                                     | aggregate Longitude 9.45                                                                           | е L                                    | C7a. b2. Maxim<br>Designation<br>of Emission Density<br>▶ 300M -37. | um h. Maximum<br>Power<br>Density over<br>Bdwdin<br>80 -37.80        | Frequency in MHz<br>► 6875.00000         |
| 23. Red<br>"h. Max<br>least or      | duce "b2. Max Power Density" /<br>Power Density over Bdwdth" a<br>າ 8.12 dB (for example "-45.92") | t                                      | Implementation of Rule<br>and Annex 4 of Append                     | s of procedure concerning Annex 3<br>dix 308 for narrow-band carries |                                          |

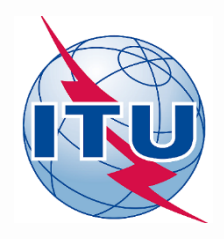

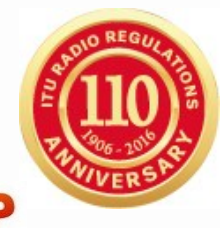

### 7. Correction to meet the regulatory limits

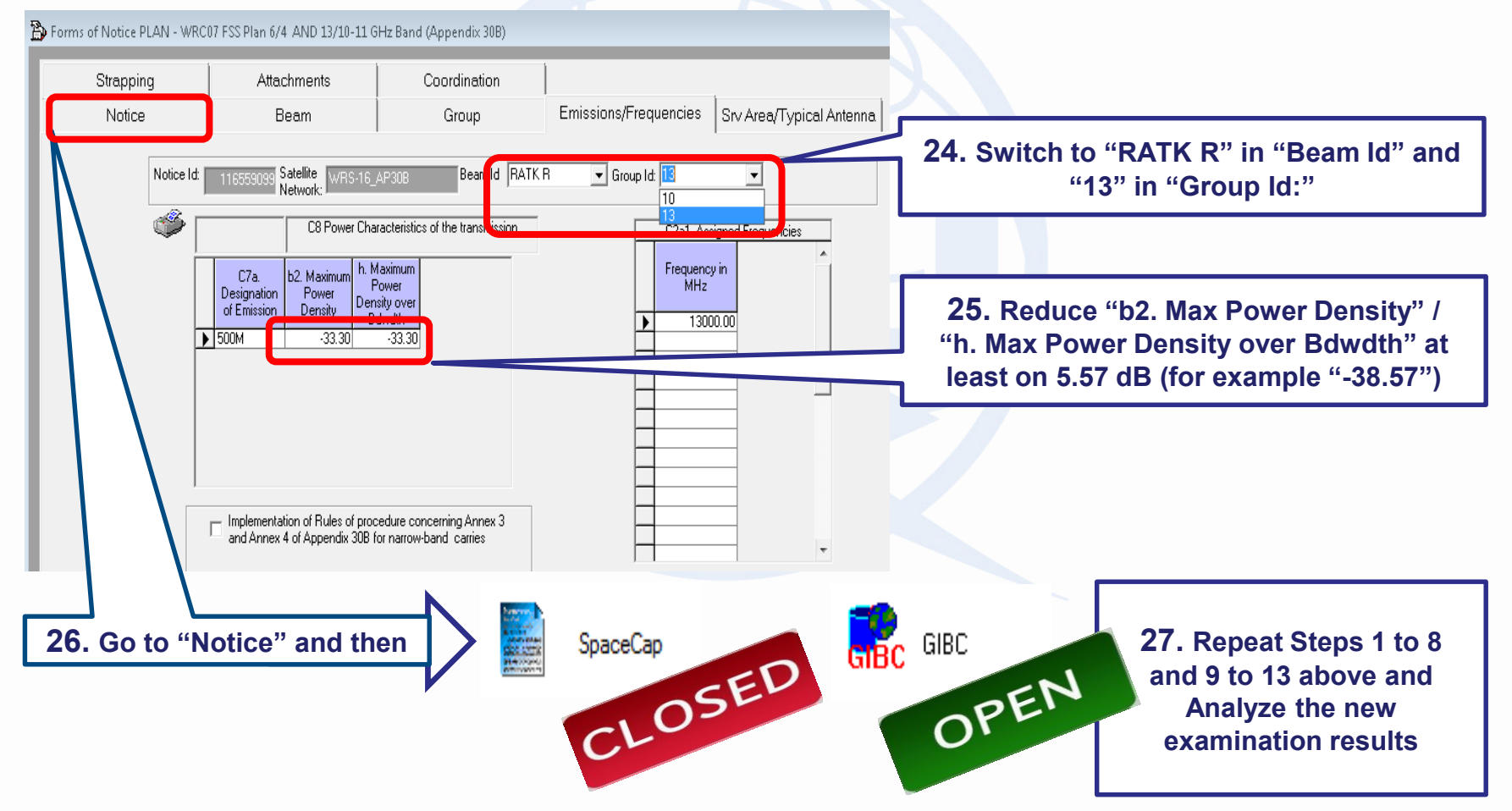

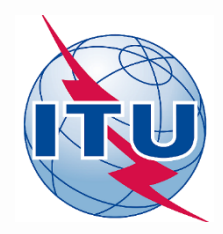

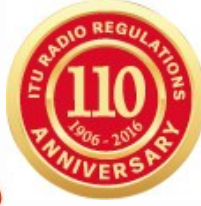

WORKSHOP

### 8. Analyzing of a new examination results under §6.3 a) of AP30B

| FNDGS.TXT - Notepad                                                                                                    |                                                                  |
|----------------------------------------------------------------------------------------------------|------------------------------------------------------------------|
| File Edit Format View Help                                                                                                    |                                                                  |
| 116559099RRATC         000000000000000000000000000000000000                                                                                                    | A-<br>A-<br>A-<br>A-<br>A-<br>A-                                 |
| 116559099TEATC         0000000120000000000000VSNSBPFD           116559099TEATC         000000016000000000000VSNSBPFD           116559099TEATC         00000001700000000000VSNSBPFD           116559099TEATC         0000000170000000000VSNSBPFD           116559099TEATC         000000000000000000VSNSBPFD | A-<br>A-<br>A-<br>A-                                             |
| 116559099TEATK 0000000140000000000000000SNSBPFD<br>116559099TEATK 000000019000000000000SNSBPFD<br>116559099TEATK 000000020000000000000SNSBPFD                                                                                                    | A-<br>A-<br>A-                                                   |
| PFD.LST - Notepad                                                                                                    |                                                                  |
| START OF JOB SNSBPFD 25.11.16 15.48.59 VER                                                                                                    | ION 8.0.0.1                                                      |
| Ахолого<br>* 116559099 Hklyuchar 01N                                                                                                    | A                                                                |
| EARTH STATION E.I.R.P. VALUES BE CHECKED AGAINST §22.26 LIM<br>SPACE STATION PFD VALUES WILL BE CHECKED AGAINST HARD                                                                                                    | T (ONLY FOR AP30B NETWORKS) AND ARTICLE 21 LIMITS<br>LIMITS ONLY |
| * SNS PFD EXAMINATION REQUE                                                                                                    | TED BY : klyuchar DATE: 25/11/16 15:48:59 PAGE: 0001             |
| SUI WRS-16_AP30B 9.45E 0.10                                                                                                    | .10 00.05 22.11.16 P 116.559099                                  |
| ALL FINDINGS WITH RESPECT TO HARD LIMITS ARE FAVORA                                                                                                    | LE                                                               |
| PROGRAM SNSBPFD TERMINATED OK                                                                                                    |                                                                  |
| CPU TIME SPENT ON THIS JOB : 16                                                                                                    | Details of the examination                                       |
| ESTN POWER EXAM TOT CPU : 9                                                                                                    |                                                                  |
| NO. OF ESTN POWER EXAMS : 750                                                                                                    |                                                                  |
| CPU PER ESTN POWER EXAM (MS) : 12                                                                                                    |                                                                  |
| PFD EXAM TOT CPU : 5                                                                                                    |                                                                  |
| NO. OF PFD EXAMS : 24                                                                                                    |                                                                  |
| CPU PER PFD EXAM (MS) : 208                                                                                                    |                                                                  |
| Äxxxxxxxxxxxxxxxxxxxxxxxxxxxxxxxxxxxxx                                                                                                    |                                                                  |
| END OF JOB SNSBPFD 25.11.16 15.49.16 TERM=000                                                                                                    |                                                                  |

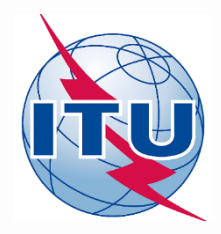

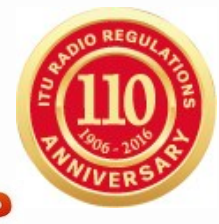

WORKSHOP

### 8. Analyzing of a new examination results under §6.3 b) of AP30B

| 🥃 АРЗ  | 30BReport                                                                                         |                                                                                                    |                                                                                |                                                                                                    |                                                                                                    |                                                                     |                                                                                                    |                                                                                                    |                                                                                      |                                 |
|--------|---------------------------------------------------------------------------------------------------|----------------------------------------------------------------------------------------------------|--------------------------------------------------------------------------------|----------------------------------------------------------------------------------------------------|----------------------------------------------------------------------------------------------------|---------------------------------------------------------------------|----------------------------------------------------------------------------------------------------|----------------------------------------------------------------------------------------------------|--------------------------------------------------------------------------------------|---------------------------------|
| File   | Edit Que                                                                                          | ery Help                                                                                                    |                                                                                |                                                                                                    |                                                                                                    |                                                                     |                                                                                                    |                                                                                                    |                                                                                      |                                 |
| Output | database path:                                                                                    | C:\BR_TEX                                                                                                    | RESU                                                                           | JLTS\116559099\A                                                                                                    | P30B 1611                                                                                                   | 25 15564                                                            | 2VAP30B RESU                                                                                                    | JLTS.MDB                                                                                                    |                                                                                      |                                 |
|        |                                                                                                   |                                                                                                    | -                                                                              |                                                                                                    | -                                                                                                    | -                                                                   | _                                                                                                    |                                                                                                    |                                                                                      |                                 |
|        |                                                                                                   | E Reload s                                                                                                    | selecte                                                                        | ed database                                                                                                    |                                                                                                    |                                                                     |                                                                                                    |                                                                                                    |                                                                                      |                                 |
| Main   | Annex 3 - PF                                                                                      | -D                                                                                                    |                                                                                |                                                                                                    |                                                                                                    |                                                                     |                                                                                                    |                                                                                                    |                                                                                      |                                 |
| Ana    | alysis Parameter                                                                                  | rs                                                                                                    |                                                                                |                                                                                                    |                                                                                                    |                                                                     |                                                                                                    |                                                                                                    |                                                                                      |                                 |
| Inp    | Input database path: X:\BR\BRSSD\SNP\KLYUCHAREV\Exercise 2\116559099_WRS-16_AP30B_v8_corr_pfd.mdb |                                                                                                    |                                                                                |                                                                                                    |                                                                                                    |                                                                     |                                                                                                    |                                                                                                    |                                                                                      |                                 |
| A      | Analysis started on: 25/11/2016 3:56 PM                                                           |                                                                                                    |                                                                                |                                                                                                    |                                                                                                    |                                                                     |                                                                                                    |                                                                                                    |                                                                                      |                                 |
| A      | Analysis ended on: 25/11/2016 3:57 PM                                                             |                                                                                                    |                                                                                |                                                                                                    |                                                                                                    |                                                                     |                                                                                                    |                                                                                                    |                                                                                      |                                 |
| An     | halysis was run l                                                                                 | by: klyuchar                                                                                                    |                                                                                |                                                                                                    |                                                                                                    |                                                                     |                                                                                                    |                                                                                                    |                                                                                      |                                 |
|        | Software version                                                                                  | on: M:\BR_SO                                                                                                    | )FT\SF                                                                         | PACE\AP30B\3.7.0.                                                                                                    | 4                                                                                                    |                                                                     |                                                                                                    | In production                                                                                                    | n?: 🔲                                                                                |                                 |
| Ana    | alysis succeede                                                                                   | ed? 🔽                                                                                                    |                                                                                |                                                                                                    |                                                                                                    |                                                                     |                                                                                                    |                                                                                                    |                                                                                      |                                 |
| Que    | ery and and                                                                                       |                                                                                                    |                                                                                |                                                                                                    |                                                                                                    |                                                                     |                                                                                                    |                                                                                                    |                                                                                      |                                 |
|        | all                                                                                               |                                                                                                    |                                                                                | groups                                                                                                    |                                                                                                    |                                                                     |                                                                                                    |                                                                                                    |                                                                                      | Regulatory limits do not exceed |
| Sho    | ow only favou                                                                                     | urable                                                                                                    |                                                                                | test/arid point:                                                                                                    |                                                                                                    |                                                                     |                                                                                                    |                                                                                                    |                                                                                      | (OK)                            |
|        | T only unital                                                                                     | voulable                                                                                                    |                                                                                |                                                                                                    |                                                                                                    |                                                                     |                                                                                                    |                                                                                                    |                                                                                      | (OR)                            |
|        |                                                                                                   |                                                                                                    |                                                                                |                                                                                                    |                                                                                                    |                                                                     |                                                                                                    |                                                                                                    |                                                                                      |                                 |
|        | D                                                                                                 |                                                                                                    |                                                                                |                                                                                                    |                                                                                                    |                                                                     |                                                                                                    |                                                                                                    |                                                                                      |                                 |
|        | Hun Query                                                                                         | Found                                                                                                    | 16 resi                                                                        | ults                                                                                                    |                                                                                                    |                                                                     |                                                                                                    |                                                                                                    |                                                                                      |                                 |
|        | Hun Query                                                                                         | Beam Name                                                                                                    | 16 resu<br>E/R                                                                 | ults<br>Frequency Band                                                                                                    | Group ID                                                                                                    | Finding                                                             | PFD Excess                                                                                                    | PFD Limit                                                                                                    | Worst GSO Pos.                                                                       |                                 |
|        | Hun Query                                                                                         | Beam Name<br>EATC                                                                                                    | 16 rest<br>E/R<br>E                                                            | ults<br>Frequency Band<br>6/4                                                                                                    | Group ID                                                                                                    | Finding                                                             | PFD Excess<br>-7.567                                                                                                    | PFD Limit<br>-127.5                                                                                                    | Worst GSO Pos.                                                                       |                                 |
|        | Hun Query                                                                                         | Beam Name<br>EATC<br>EATK                                                                                                    | E/R<br>E<br>E<br>E                                                             | ults<br>Frequency Band<br>6/4<br>13/11                                                                                                    | Group ID<br>6<br>8                                                                                          | Finding<br>A-<br>A-                                                 | PFD Excess<br>-7.567<br>-10.067                                                                                                    | PFD Limit<br>-127.5<br>-114                                                                                                    | Worst GSO Pos.                                                                       |                                 |
|        | Hun Query                                                                                         | Beam Name<br>EATC<br>EATK<br>RATC                                                                                                    | E/R<br>E<br>E<br>R                                                             | Frequency Band<br>6/4<br>13/11<br>6/4                                                                                                    | Group ID<br>6<br>8<br>9                                                                                     | Finding<br>A-<br>A-<br>A-                                           | PFD Excess<br>-7.567<br>-10.067<br>-6.387                                                                                                    | PFD Limit<br>-127.5<br>-114<br>-140                                                                                                    | Worst GSO Pos.                                                                       |                                 |
|        | Hun Query                                                                                         | Beam Name<br>EATC<br>EATK<br>RATC<br>RATC                                                                                                    | E/R<br>E/R<br>E<br>R<br>R                                                      | Frequency Band<br>6/4<br>13/11<br>6/4<br>6/4                                                                                                    | Group ID<br>6<br>8<br>9<br>9                                                                                | Finding<br>A-<br>A-<br>A-<br>A-                                     | PFD Excess<br>-7.567<br>-10.067<br>-6.387<br>-6.38                                                                                                    | PFD Limit<br>-127.5<br>-114<br>-140<br>-140                                                                                                    | Worst GSO Pos.<br>-0.55<br>19.45                                                     |                                 |
|        | Hun Query                                                                                         | Beam Name<br>EATC<br>EATK<br>RATC<br>RATC<br>RATC<br>RATK                                                                                         | E/R<br>E<br>E<br>R<br>R<br>R<br>R                                              | Frequency Band<br>6/4<br>13/11<br>6/4<br>6/4<br>13/11                                                                                                    | Group ID<br>6<br>8<br>9<br>9<br>9<br>10                                                                     | Finding<br>A-<br>A-<br>A-<br>A-<br>A-                               | PFD Excess<br>-7.567<br>-10.067<br>-6.387<br>-6.38<br>-15.25                                                                                                    | PFD Limit<br>-127.5<br>-114<br>-140<br>-140<br>-133                                                                                                    | Worst GSO Pos.<br>-0.55<br>19.45<br>0.45                                             |                                 |
|        | Kun Query                                                                                         | Beam Name<br>EATC<br>EATK<br>BATC<br>BATC<br>BATK<br>BATK                                                                                         | E/R<br>E<br>E<br>R<br>R<br>R<br>R<br>R                                         | Frequency Band<br>6/4<br>13/11<br>6/4<br>6/4<br>13/11<br>13/11                                                                                                    | Group ID<br>6<br>8<br>9<br>9<br>10<br>10<br>10                                                              | Finding<br>A-<br>A-<br>A-<br>A-<br>A-<br>A-                         | PFD Excess<br>-7.567<br>-10.067<br>-6.387<br>-6.38<br>-15.25<br>-15.243                                                                                              | PFD Limit<br>-127.5<br>-114<br>-140<br>-140<br>-133<br>-133                                                                                                    | Worst GSO Pos.<br>-0.55<br>19.45<br>0.45<br>18.45                                    |                                 |
|        | Kun Query                                                                                         | Beam Name<br>EATC<br>EATK<br>BATC<br>BATC<br>BATK<br>BATK<br>BATK<br>BATC                                                                         | E/R<br>E<br>E<br>R<br>R<br>R<br>R<br>R<br>R<br>R                               | Frequency Band<br>6/4<br>13/11<br>6/4<br>6/4<br>13/11<br>13/11<br>13/11<br>6/4                                                                                              | Group ID<br>6<br>8<br>9<br>9<br>10<br>10<br>10<br>11                                                        | Finding<br>A-<br>A-<br>A-<br>A-<br>A-<br>A-<br>A-<br>A-<br>A-       | PFD Excess<br>-7.567<br>-10.067<br>-6.387<br>-6.38<br>-15.25<br>-15.243<br>-0.01                                                                                     | PFD Limit<br>-127.5<br>-114<br>-140<br>-140<br>-133<br>-133<br>-140                                                                                                    | Worst GSO Pos.<br>-0.55<br>19.45<br>0.45<br>18.45<br>-0.55                           |                                 |
|        | Kun Query                                                                                         | Beam Name<br>EATC<br>EATK<br>RATC<br>RATC<br>RATK<br>RATK<br>RATC<br>RATC                                                                         | E/R<br>E<br>E<br>R<br>R<br>R<br>R<br>R<br>R<br>R<br>R                          | Frequency Band<br>6/4<br>13/11<br>6/4<br>6/4<br>13/11<br>13/11<br>6/4<br>6/4<br>6/4<br>0.4                                                                                  | Group ID<br>6<br>8<br>9<br>10<br>10<br>11<br>11<br>11                                                       | Finding<br>A-<br>A-<br>A-<br>A-<br>A-<br>A-<br>A-<br>A-<br>A-       | PFD Excess<br>-7.567<br>-10.067<br>-6.387<br>-6.38<br>-15.25<br>-15.243<br>-0.01<br>-0.003<br>-2.502                                                                 | PFD Limit<br>-127.5<br>-114<br>-140<br>-140<br>-133<br>-133<br>-140<br>-140<br>-140                                                                                           | Worst GSO Pos.<br>-0.55<br>19.45<br>0.45<br>18.45<br>-0.55<br>19.45                  |                                 |
|        |                                                                                                   | Beam Name<br>EATC<br>EATK<br>BATC<br>BATC<br>BATK<br>BATK<br>BATK<br>BATC<br>BATC<br>EATC<br>BATC                                                 | E/R<br>E<br>E<br>R<br>R<br>R<br>R<br>R<br>R<br>R<br>R<br>R<br>R<br>E           | Frequency Band<br>6/4<br>13/11<br>6/4<br>6/4<br>13/11<br>13/11<br>6/4<br>6/4<br>6/4<br>6/4<br>6/4                                                                           | Group ID<br>6<br>8<br>9<br>10<br>10<br>11<br>11<br>11<br>12                                                 | Finding<br>A-<br>A-<br>A-<br>A-<br>A-<br>A-<br>A-<br>A-<br>A-<br>A- | PFD Excess<br>-7.567<br>-10.067<br>-6.387<br>-6.38<br>-15.25<br>-15.243<br>-0.01<br>-0.003<br>-7.567<br>-0.222                                                       | PFD Limit<br>-127.5<br>-114<br>-140<br>-140<br>-133<br>-133<br>-140<br>-140<br>-127.5                                                                                         | Worst GSO Pos.<br>-0.55<br>19.45<br>0.45<br>18.45<br>-0.55<br>19.45                  |                                 |
|        |                                                                                                   | Beam Name<br>EATC<br>EATK<br>RATC<br>RATC<br>RATK<br>RATK<br>RATC<br>RATC<br>EATC<br>EATC<br>RATK<br>RATK                                         | E/R<br>E<br>R<br>R<br>R<br>R<br>R<br>R<br>R<br>R<br>R<br>R<br>R<br>R<br>R      | Frequency Band<br>6/4<br>13/11<br>6/4<br>6/4<br>13/11<br>13/11<br>6/4<br>6/4<br>6/4<br>13/11<br>13/11<br>12/11                                                              | Group ID<br>6<br>8<br>9<br>10<br>10<br>11<br>11<br>11<br>12<br>13                                           | Finding<br>A-<br>A-<br>A-<br>A-<br>A-<br>A-<br>A-<br>A-<br>A-<br>A- | PFD Excess<br>-7.567<br>-10.067<br>-6.387<br>-6.38<br>-15.25<br>-15.243<br>-0.01<br>-0.003<br>-7.567<br>-0.973<br>-0.955                                             | PFD Limit<br>-127.5<br>-114<br>-140<br>-140<br>-133<br>-133<br>-140<br>-140<br>-127.5<br>-133<br>-132                                                                         | Worst GSO Pos.<br>-0.55<br>19.45<br>0.45<br>18.45<br>-0.55<br>19.45<br>0.45          |                                 |
|        |                                                                                                   | Beam Name<br>EATC<br>EATK<br>BATC<br>BATC<br>BATK<br>BATK<br>BATC<br>EATC<br>EATC<br>BATK<br>BATK<br>BATK                                         | E/R<br>E<br>E<br>R<br>R<br>R<br>R<br>R<br>R<br>R<br>R<br>R<br>R<br>R<br>R<br>R | Frequency Band<br>6/4<br>13/11<br>6/4<br>6/4<br>13/11<br>13/11<br>6/4<br>6/4<br>6/4<br>13/11<br>13/11<br>13/11<br>13/11                                                     | Group ID<br>6<br>8<br>9<br>10<br>10<br>11<br>11<br>11<br>12<br>13<br>13<br>14                               | Finding<br>A-<br>A-<br>A-<br>A-<br>A-<br>A-<br>A-<br>A-<br>A-<br>A- | PFD Excess<br>-7.567<br>-10.067<br>-6.387<br>-6.38<br>-15.25<br>-15.243<br>-0.01<br>-0.003<br>-7.567<br>-0.973<br>-0.966<br>10.057                                   | PFD Limit<br>-127.5<br>-114<br>-140<br>-133<br>-133<br>-133<br>-140<br>-140<br>-127.5<br>-133<br>-133<br>-114                                                                 | Worst GSO Pos.<br>-0.55<br>19.45<br>0.45<br>18.45<br>-0.55<br>19.45<br>0.45<br>18.45 |                                 |
|        |                                                                                                   | Beam Name<br>EATC<br>EATK<br>BATC<br>BATC<br>BATK<br>BATK<br>BATC<br>EATC<br>BATK<br>BATK<br>BATK<br>EATK<br>EATK                                 | E/R<br>E<br>R<br>R<br>R<br>R<br>R<br>R<br>R<br>R<br>R<br>R<br>R<br>R<br>E<br>E | Frequency Band<br>6/4<br>13/11<br>6/4<br>6/4<br>13/11<br>13/11<br>6/4<br>6/4<br>6/4<br>13/11<br>13/11<br>13/11<br>13/11<br>5/4                                              | Group ID<br>6<br>8<br>9<br>10<br>10<br>11<br>11<br>11<br>12<br>13<br>13<br>13<br>13                         | Finding<br>A-<br>A-<br>A-<br>A-<br>A-<br>A-<br>A-<br>A-<br>A-<br>A- | PFD Excess<br>-7.567<br>-10.067<br>-6.387<br>-6.38<br>-15.25<br>-15.243<br>-0.01<br>-0.003<br>-7.567<br>-0.973<br>-0.966<br>-10.067<br>-10.567                       | PFD Limit<br>-127.5<br>-114<br>-140<br>-133<br>-133<br>-133<br>-140<br>-127.5<br>-133<br>-133<br>-133<br>-133<br>-114<br>-127.5                                               | Worst GSO Pos.<br>-0.55<br>19.45<br>0.45<br>18.45<br>-0.55<br>19.45<br>0.45<br>18.45 |                                 |
|        |                                                                                                   | Beam Name<br>EATC<br>EATK<br>RATC<br>RATC<br>RATK<br>RATK<br>RATC<br>EATC<br>RATK<br>RATK<br>EATK<br>EATC<br>FATC                                 | IG resu<br>E/R<br>E<br>R<br>R<br>R<br>R<br>R<br>R<br>R<br>E<br>E<br>F          | Frequency Band<br>6/4<br>13/11<br>6/4<br>6/4<br>13/11<br>13/11<br>6/4<br>6/4<br>13/11<br>13/11<br>13/11<br>13/11<br>6/4<br>6/4<br>6/4<br>6/4                                | Group ID<br>6<br>8<br>9<br>10<br>10<br>11<br>11<br>11<br>12<br>13<br>13<br>13<br>14<br>16<br>17             | Finding<br>A-<br>A-<br>A-<br>A-<br>A-<br>A-<br>A-<br>A-<br>A-<br>A- | PFD Excess<br>-7.567<br>-10.067<br>-6.387<br>-6.38<br>-15.25<br>-15.243<br>-0.01<br>-0.003<br>-7.567<br>-0.973<br>-0.966<br>-10.067<br>-10.567<br>-10.567            | PFD Limit<br>-127.5<br>-114<br>-140<br>-133<br>-133<br>-133<br>-140<br>-127.5<br>-133<br>-133<br>-133<br>-133<br>-114<br>-127.5<br>-127.5                                     | Worst GSO Pos.<br>-0.55<br>19.45<br>0.45<br>18.45<br>-0.55<br>19.45<br>0.45<br>18.45 |                                 |
|        |                                                                                                   | Beam Name<br>EATC<br>EATK<br>RATC<br>RATC<br>RATK<br>RATK<br>RATC<br>EATC<br>RATK<br>RATK<br>EATK<br>EATC<br>EATC<br>EATC<br>EATC<br>EATC         | E/R<br>E<br>R<br>R<br>R<br>R<br>R<br>R<br>R<br>R<br>E<br>E<br>E<br>E           | Frequency Band<br>6/4<br>13/11<br>6/4<br>6/4<br>13/11<br>13/11<br>6/4<br>6/4<br>13/11<br>13/11<br>13/11<br>13/11<br>6/4<br>6/4<br>13/11                                     | Group ID<br>6<br>8<br>9<br>10<br>10<br>11<br>11<br>11<br>12<br>13<br>13<br>13<br>14<br>16<br>17<br>19       | Finding<br>A-<br>A-<br>A-<br>A-<br>A-<br>A-<br>A-<br>A-<br>A-<br>A- | PFD Excess<br>-7.567<br>-10.067<br>-6.387<br>-6.38<br>-15.25<br>-15.243<br>-0.01<br>-0.003<br>-7.567<br>-0.973<br>-0.966<br>-10.067<br>-10.567<br>-10.567<br>-13.067 | PFD Limit<br>-127.5<br>-114<br>-140<br>-133<br>-133<br>-133<br>-140<br>-127.5<br>-133<br>-133<br>-133<br>-114<br>-127.5<br>-127.5<br>-127.5<br>-114                           | Worst GSO Pos.<br>-0.55<br>19.45<br>0.45<br>18.45<br>-0.55<br>19.45<br>0.45<br>18.45 |                                 |
|        |                                                                                                   | Beam Name<br>EATC<br>EATK<br>RATC<br>RATC<br>RATC<br>RATK<br>RATC<br>RATC<br>EATC<br>RATK<br>EATK<br>EATK<br>EATC<br>EATC<br>EATC<br>EATC<br>EATC | E/R<br>E<br>R<br>R<br>R<br>R<br>R<br>R<br>R<br>R<br>E<br>E<br>E<br>E<br>E      | Frequency Band<br>6/4<br>13/11<br>6/4<br>6/4<br>13/11<br>13/11<br>13/11<br>6/4<br>6/4<br>13/11<br>13/11<br>13/11<br>6/4<br>6/4<br>13/11<br>13/11<br>13/11<br>13/11<br>13/11 | Group ID<br>6<br>8<br>9<br>10<br>10<br>11<br>11<br>11<br>12<br>13<br>13<br>13<br>14<br>16<br>17<br>19<br>20 | Finding<br>A-<br>A-<br>A-<br>A-<br>A-<br>A-<br>A-<br>A-<br>A-<br>A- | PFD Excess<br>-7.567<br>-10.067<br>-6.387<br>-6.38<br>-15.25<br>-15.243<br>-0.01<br>-0.003<br>-7.567<br>-0.973<br>-0.966<br>-10.067<br>-10.567<br>-13.067<br>-13.067 | PFD Limit<br>-127.5<br>-114<br>-140<br>-133<br>-133<br>-133<br>-140<br>-127.5<br>-133<br>-133<br>-133<br>-133<br>-114<br>-127.5<br>-127.5<br>-127.5<br>-127.5<br>-114<br>-114 | Worst GSO Pos.<br>-0.55<br>19.45<br>0.45<br>18.45<br>-0.55<br>19.45<br>0.45<br>18.45 |                                 |

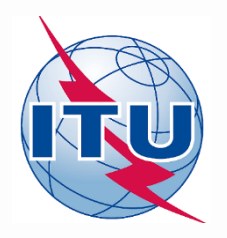

## Thank you for your attention!

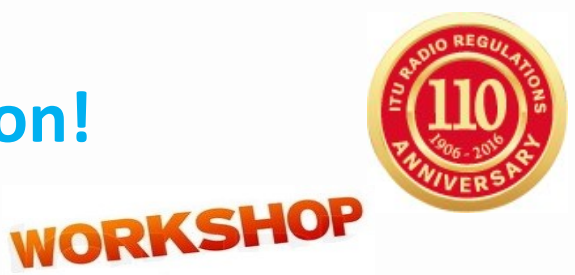

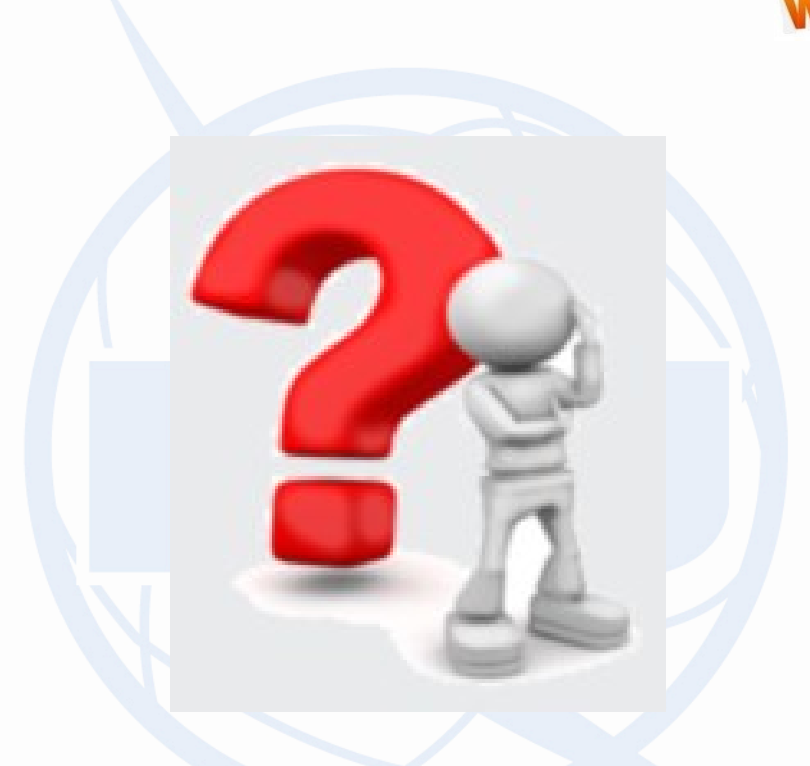

## **Any question?**

alexander.klyucharev@itu.int